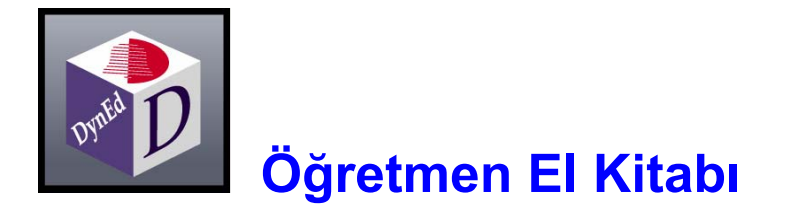

# Bu kitabı okumaya başlamadan önce English for Success öğrenci el kitaplarını okumanızı öneririz !

Bu kitapta, öğrenci el kitaplarında bulunan "Nöro-bilimsel Altyapı", "Doğru Çalışma Yöntemleri", "Eğitim Yazılımı Yükleme Kılavuzu" ve "Eğitim Yazılımı Kullanım Kılavuzu" gibi bilgiler tekrar edilmemiştir.

#### Giriş

11 ile 17 yaşlar arasındaki öğrenciler için özel olarak geliştirilmiş olan *English For Success* çoklu ortam programına hoş geldiniz. *English For Success* öğrencileri okulda ve matematik, fen ve tarih gibi ders konularında İngilizce dilini kullanmaya hazırlar. Çizgi karakterler Tina, Alex ve arkadaşları okul ortamında birbiriyle etkileşimde bulunarak programı ilginç ve pratik hale getirmektedirler.

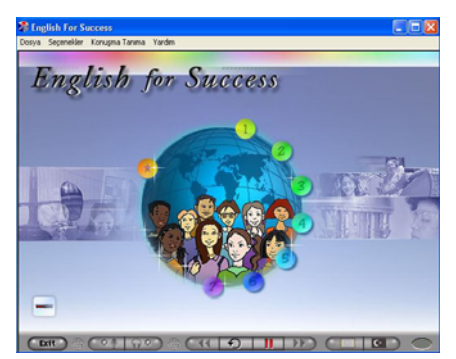

Genel amaçlı İngilizce dili kullanımı için gerekli cümle yapılarının ve kelimelerin yanısıra, **English for Success** iki önemli gereksinimi de karşılamaktadır. Öncelikle, öğrencilerin okul ortamında ders programları, öğretmenleri, ödevleri ve etkinlikleri hakkında konuşabilmeleri için gereken İngilizce altyapısını hazırlar. Ayrıca, öğrencilerin önemli konulara ilişkin açıklama ve soruları anlamalarını sağlar. Bu amaçla, programda rakamlar ve işlemler, kesirler, basit geometrik şekiller, maddenin farklı halleri, hareket, güç, yerçekimi, dünya coğrafyası, nicel kıyaslamalar ve tarihi kişilerin yaşamları gibi konular işlenmektedir.

**English For Success** işlenen ders konularında öğrencinin anadilinde temel bilgiye sahip olduğunu varsaymaktadır. Bu temel bilgi kullanılarak, farklı konularda derse katılmak için gerekli olan İngilizce sözdizimi ve kelime bilgisi öğretilir ve geliştirilir.

Tüm yazılım boyunca mevcut olan görsel destekler ve sözlük desteği dili daha kolay anlaşılır hale getirmektedir. Etkileşimli çalışmalar ve sınavlar öğrencilerin İngilizce'yi hızlı ama doğal bir ortamda öğrenmesini sağlar. **Beceri Sınavları,** hem öğrencinin motivasyonunun artmasını sağlar, hem de öğretmene öğrencinin çalışmasını izlemek ve gerekli yönlendirmeyi yapmak için yardımcı olur. Yazılımda öğrenci çalışma kayıtları, izleme ve yönlendirme özelliği ile ödül kazanmış olan DynEd **Kayıt Yöneticisi** ve yazılım içine yerleştirilmiş **Danışman (Tutor)** kullanılarak izlenmektedir.

Yazılımdaki her ünite kısa bir konu anlatımı ve ardından anlama sorularının olduğu dinleme çalışması ile başlar. Ardından gramer, akıcı konuşma ve yazma becerilerinin geliştirildiği çeşitli çalışmalar gelir. DynEd yazılımları özel etkileşim sistemi sayesinde öğrencinin kendi hızına uygun olarak çalışmasını sağlar. Öğrenciler gereksinim duyduğu zaman tekrar ve ses kaydı, ses kaydını dinleme, ses tanıma, sözlük, dinlediği metni yazılı olarak okuma, dinlediği metnin çevirisini okuma ve beceri sınavları gibi öğrenmeyi kolaylaştıran araçlardan yararlanmaktadır.

Bu yazılımın etkileşimli çoklu ortam eğitimi, geleneksel dil laboratuvarı eğitimine kıyasla önemli bir aşama göstermektedir. Ancak, yeni uygulanmaya başlanan her yöntemde olduğu gibi, DynEd yazılımlarını kullanırken öğretmenler ve öğrenciler en etkin kullanım için önerilen Doğru Çalışma Yöntemlerine uymak zorundadırlar. Bu kılavuzda hem sınıf ortamında uygulamaya, hem de kendi kendine çalışmaya yönelik öneriler bulunmaktadır.

### Düzey

7 üniteden oluşan **English For Success** yazılımında 1 ve 2. üniteler 6. sınıf, 3, 4 ve 5. üniteler 7. sınıf, 6 ve 7. üniteler de 8. sınıf düzeyinde dil eğitimi içeriğine sahiptir. Dersler, öğretilen dile ortam oluşturacak ve anlam katacak kavram ve temalar doğrultusunda oluşturulmuştur. Yazılımın her ünitesi kısa bir konu anlatımı ve ardından anlama sorularını içeren dinleme çalışması ile başlar ve ardından gramer, akıcı konuşma ve yazma becerilerinin geliştirildiği çeşitli çalışmalar gelir.

**Beceri sınavları** öğrencinin ilerlemesini değerlendirmek ve bir sonraki üniteye geçmeye hazır olma durumlarını tespit etmek için yararlıdır.

Öğrenci yazılımda çalışmaya başlayınca, *Kayıt Yöneticisi* her öğrencinin çalışmalarını değerlendirecek ve gerekli yönlendirmeyi yapacaktır. Belli dersleri ve beceri sınavlarını öğretmen *Kayıt Yöneticisi*'ni kullanarak kilitleyebilir ve böylece öğrencinin çalışırken izleyeceği yolu kontrol edebilir. Bu konuyla ilgili detaylı bilgi *Kayıt Yöneticisi Kullanım Kılavuzu* bölümünde bulunmaktadır.

### Ders Organizasyonu

Öğrencinin düzeyine ve ana diline bağlı olarak çalışma süreleri değişecektir. Ancak, her ünite üzerinde en az 10 - 12 saat çalışmak gereklidir. Sıklıkla yapılan tekrarlar başarı için önemlidir. Her ünitede odak noktası farklı olan 5 ders vardır:

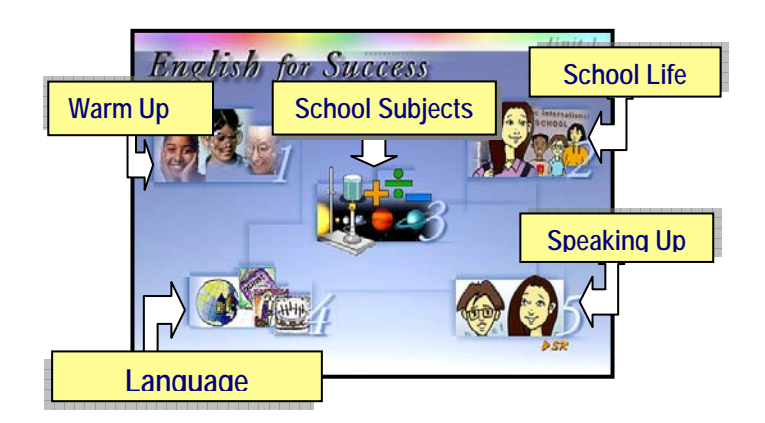

**1. Ön Çalışma (Warm Up):** Günlük hayatta kullanılan kelime ve gramer bilgisini pekiştirir. Örnek konular arasında mevsimler, hava, ulaşım, kişi ve nesne tanımları ve meslekler yer alır. Dersin *Gramer Odağı* bölümü, öğrenciye derste kullanılan kilit yapılar ile ilgili çalışma yaptırmaktadır. Öğrencinin başarı düzeyi arttıkça derslerin içeriği zenginleşmektedir.

2. Okul Yaşamı (School Life): Okulda ve çevresinde kullanılan İngilizce konuşma becerilerini geliştirir. Başlıca karakterler 16 yaşında Tina adında bir kız ve 13 yaşındaki erkek kardeşi Alex'dir. Ortam, farklı geçmişlerden gelen öğrencilerin olduğu uluslararası bir okuldur. Ayrıca, bazı derslerde okul yemek menüsü, okul haritası ve ders programı gibi özel konular da vardır. Daha sonraki derslerde *Gramer Odağı* bölümü vardır.

**3. Ders Konuları (School Subjects):** Matematik, fen, tarih, İngilizce gibi farklı müfredat konularında kullanılan İngilizce bilgisini geliştirir. Konular ile ilgili kelime bilgisi, gramer ve dil kullanım becerilerini, örnekleme, sınıflandırma, kıyaslama, numaralandırma ve soru sorma çalışmaları ile pekiştirir. Anahtar kelimeler ve gramer her konu ortamında geliştirilip

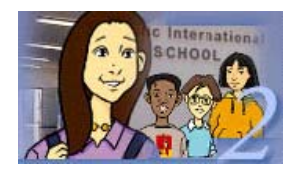

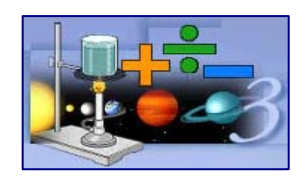

tekrar edilir. Öğrenciler ödev ve sınavlarda kullanılan açıklama, kıyaslama, sınıflandırma, örnek verme ve soru sorma dilini anlamayı öğrenirler. Bu dersler, genel anlamayı ölçen bir sınavın da olduğu pek çok bölümden oluşmaktadır.

**4. Dünya Konuşma Kartları (World Talk Cards):** Meslekler, hava durumu ve iş dünyası gibi genel konularda İngilizce dilbilgisini geliştirir. İngilizce dili, oyun benzeri bir sistem çerçevesinde soru cevap yöntemi ile öğretilir ve yoğun gramer alıştırmaları yaptırılır.

**5. Konuşma (Speaking Up):** Öğrencilerin Ses Tanıma teknolojisini kullanarak alıştırma yaptıkları ve kendilerini dinleyerek ana dili İngilizce olan konuşmacılarla kıyaslama yaptıkları bölümdür. Bu alıştırmalar sayesinde kelime bilgisi, gramer ve cümleler tekrarlanarak kullanımda akıcılık sağlanır.

### Düzey Ayarlama™ ve Tamamlama Yüzdesi

Düzey Ayarlama DynEd yazılımına özgün bir özelliktir. Öğrencinin soruları cevaplamasına ve alıştırmaları tamamlamasına göre "Düzey Ayarlayıcısı" 0.0 ile 3.0 değerleri arasında yükselir veya alçalır ve dersin kapsamı ve zorluk derecesi bilgisayar tarafından ayarlanır. *English for Success* yazılımının bazı derslerinde öğrencinin düzeyi yükseldikçe karşısına ilave cümle yapıları ve anlama soruları çıkarılmaktadır. Düzey Ayarlama 2.0 veya üstüne ulaşınca öğrencinin çalışması sırasında o derse ait en üst düzeydeki alıştırmalar da açılmış demektir.

**Tamamlama Yüzdesi,** Öğrencilerin iletişimde yeterli düzeye ulaşmalarını sağlamak amacıyla, cümle tekrarı, cümle ses kayıt girişimi, ses tanıma girişimi, sözlük kullanımı, düzey ayarlayıcı ve doğru yanıtlanan soruların sayısı gibi alıştırmaların tamamlama hedeflerini belirler.

# Tutor (Danışman)

Pek çok öğrenci bir alıştırmayı anladığında onu bir daha yapmama eğilimindedir. Ancak, bir dili öğrenmek edinilecek bir beceri olarak düşünülmeli, sadece gramer kurallarının ve kelime bilgisinin 'anlaşılması' olarak düşünülmemelidir. İletişimde yeterlilik ve dilin otomatikleşmesi için tekrar, anlama, yoğun tekrarlama, yeniden inceleme ve yerleştirici tekrar evrelerinin belli bir süre boyunca yinelenmesi gereklidir.

DynEd yazılımında bulunan *Tutor*, her sınıf ve her öğrenci için tamamlama yüzdesi, çalışma sıklığı, sınav sonuç seviyesi ve ses kaydetme gibi yazılım özelliklerinin sonuçlarına göre öğrencilerin çalışma verilerini inceleyerek geliştirme önerilerinde bulunur. DynEd'in Tutor yazılımı kullanıcılara çalışmaları sırasındaki davranışları hakkında yazılı bir rapor ve not vererek daha verimli bir öğrenim için yapılması gerekenleri belirtmektedir. Bu konu ile ilgili daha detaylı bilgi almak için *Kayıt Yöneticisi Kullanım Kılavuzu* bölümüne bakabilirsiniz.

### Kapsam ve Sıralama

Yazılımdaki her ünitenin kapsam ve sıralaması aşağıda listelenmiştir. Her ünitede, yeni konu işlenirken daha önce öğrenilen bilgiler de tekrar edilmekte ve bir sarmal gibi genişleyen bir yaklaşımla dil çalışılmaktadır. Dil içeriği hem kavramsal hem fonksiyoneldir; gramer ve dil bilgisi kalıplar ve cümleler halinde ve öğrenciye bir anlam ifade eden zengin bir bağlamda sunulmaktadır. Tekrarın her derste önemli bir rolü vardır; anahtar gramer yapıları ders boyunca tekrar edilerek dilin anlamı açıkça belli olur. Öğretilmesi zor olan dil kavramları daha fazla tekrar edilir ve öğrencinin anlayacağı şekilde geliştirilir.

Kapsam ve sıralama tablolarında, her ünitedeki dersin önemli konuları ve kullanılan dil yapısı gösterilmektedir. Ders içeriğinin düzeyi ve bağlamı hakkında ön bilgi vermek amacıyla örnek cümleler ve kalıplar verilmektedir.

| Ünite | Kapsam                                                                                                    | Konular                                                                                                    |
|-------|----------------------------------------------------------------------------------------------------|----------------------------------------------------------------------------------------------------|
| 6     | <ul> <li>Future: They are going to read it to the class<br/>She is going shopping tomorrowThey are going<br/>to work together tonight. She'll be right here.</li> <li>Present progressive: They are reading they<br/>are studying they are sitting they are writing<br/>one boy is using a pencil the other boy is<br/>watching him they are doing an experiment<br/>they are being very careful</li> <li>Modal: will (certainty): Without a force, an<br/>object's speed will stay the same. It will never slow<br/>down. They will fall at the same speed. She'll be<br/>right here.</li> <li>Conditional: If you move them closer, the force<br/>gets stronger. If you drop them, they will fall at the<br/>same speed.</li> <li>Manner &amp; Ability: She can dance very well.<br/>Most people know how to play volleyball. She's<br/>good at</li> <li>enjoy + gerund: They enjoy watching movies. He<br/>enjoys reading books.</li> <li>Yes/No and Wh-questions: Who can dance<br/>well? Who knows how to play the violin? What is<br/>the opposite of fast? What happens if you drop<br/>them? Why does the moon move in a circle? Why<br/>do objects fall to Earth?</li> </ul> | <ul> <li>Activities at school<br/>They are studying for a history test.<br/>They are writing a story for their<br/>English class. These students are<br/>being very careful.</li> <li>Schedule and Days of the Week<br/>On Tuesday afternoons they have a<br/>music lesson. On Saturdays she has a<br/>judo class. She has a music lesson<br/>once a week.</li> <li>Telephone Expressions<br/>"May I speak to Tina please?" "May I<br/>ask who is calling?" "Just a minute.<br/>She'll be right here."</li> <li>Making a Suggestion<br/>"Let's do our homework together."<br/>"How about tomorrow?" "Maybe on<br/>Thursday, okay?"</li> <li>Science: Force. Motion, Gravity,<br/>Atoms<br/>An object in motion has speed. A force<br/>can change the speed of an object.<br/>The moon goes around the Earth.<br/>Gravity is one type of force. It depends<br/>on distance. The blue ball is heavier<br/>than the white ball. If you drop them,<br/>they will fall at the same speed.<br/>Opposite charges attract.</li> </ul> |

### Kapsam ve Sıralama - English for Success – 6. Ünite

# Kapsam ve Sıralama - English for Success – 7. Ünite

| Ünite | Kapsam                                                                                                    | Konular                                                                                                    |
|-------|----------------------------------------------------------------------------------------------------|----------------------------------------------------------------------------------------------------|
| 7     | <ul> <li>Past: She left her lunch at home She offered to loan her some money, She borrowed two dollars.</li> <li>Present Perfect: She has offered to loan some money to She hasn't bought anything because she left her money at home.</li> <li>Future: She's going to buy some He's going to pay him back "I'll pay you back tomorrow, okay?"</li> <li>Infinitives: not enough to buy lunch, a good time to walk, go outside to look a, offer to loan money</li> <li>get+ adjective: It gets cooler in autumn.</li> <li>Expressing Change and Degree: In spring the weather changes from cold to warm. It gets warmer. It isn't too hot. It's the coldest time of the year.</li> <li>Passive: Mountains are formed by forcesMost of the Earth's surface is covered by water.</li> <li>that clauses: the only continent that contains just one country, the air that we breathe, water that flows</li> </ul> | <ul> <li>Seasons and Weather<br/>In spring the weather gets warmer.<br/>Summer is the hottest time of the year.<br/>Autumn comes before winter and after<br/>summer.</li> <li>Requesting &amp; Offering Help<br/>"Can I borrow a dollar? I don't have<br/>enough to buy lunch." "Sure. Is a<br/>dollar enough?"</li> <li>Geography 2: Planet Earth, Land<br/>&amp; Water, Locations<br/>Water covers about 75 percent of the<br/>Earth's surface. The largest continent<br/>is Asia. It covers more land than any<br/>other continent. Most of the Earth's<br/>water is in the oceans. Rivers usually<br/>begin in mountains. Mountains are<br/>formed by forces within the Earth.<br/>Cities near the equator have a small<br/>angle of latitude. Lines of longitude<br/>are perpendicular to the equator, etc.</li> </ul> |
|       | <ul> <li>Could, Would: Without an atmosphere, we could not live, the sky would always be black</li> <li>Direct/Indirect Object: Alex loaned him a dollar. He'll pay him back. She offered to loan her some money.</li> <li>Wh-questions (past &amp; future): What did she leave at home? Why does Nick need to borrow a dollar? When is Nick going to pay him back?</li> </ul>                                                                                                    | <ul> <li>Information questions<br/>What is just above the Earth's surface?<br/>Which continent contains just one<br/>country? What is an example of a gas?<br/>What color is the sky? What is the<br/>world highest mountain? Which of<br/>these cities is the farthest north?</li> <li>Seasons &amp; Activities<br/>Spring is a good time to play baseball.<br/>Autumn is the season when leaves<br/>begin to fall.</li> </ul>                                                                                                    |

# Genel Yönlendirme

**English for Success** pek çok farklı sınıf ve kendi kendine çalışma ortamında kullanılabilir. Yazılımın sık sık ancak kısa (25-30 dakika) oturumlar halinde çalışılması önerilmektedir. Bireysel çalışmaların sınıf etkinlikleri ile tekrar edilmesi ve geliştirilmesi yararlı olacaktır. Haftada bir veya iki kez de olsa, öğretmen yönlendirmesi ve desteği önemlidir.

Öğrenci yazılımı bireysel olarak kullanırken, öğrencinin yaptığı her çalışmanın kaydı çalışma kayıtlarında tutulmaktadır. Örneğin, öğrencinin ses kaydı ve tekrar butonlarını kaç kez kullandığının kaydı, öğrencinin yazılımı ne kadar etkin kullandığını değerlendirmeye yardımcı olur. Öğretmen bu detaylı bilgiye *Kayıt Yöneticisi*'nden ve *Tutor* bölümünden ulaşabilir.

Bireysel çalışma öğrenciye sınıf ortamında yapılmayan dinleme ve konuşma alıştırması olanağını sağlar. Utanma duygusunun olmadığı özel bir çalışma ortamı çekingen öğrenciler için de büyük bir avantajdır.

Çoğu eğitim ortamında, tüm öğrencilerin aynı anda bilgisayarda çalışması mümkün olmayabilir. Bu durumda, sınıf gruplara bölünerek, bir grup 20-25 dakika süreyle bilgisayarda çalışırken, diğer grup öğretmen ile çalışabilir ve üçüncü grup da Internet üzerinden ulaşılarak hazırlanabilen yazılı alıştırmaları yaparak çalışabilir. Böylece öğretmen küçük gruplar ile çalışarak, her öğrenci için yeterli bilgisayar olmaması durumunda bile çalışma yapılabilir ve öğrencileri düzeylerine göre gruplayabilir.

**English for Success** çoklu ortam dersleri sayesinde tüm grupların aynı anda çalışmaları için de olanak sağlar. Öğretmen ders anlatırken geniş ekran monitör veya projektör ve hoparlör kullanarak öğretilecek dil yapısına uygun örnekleri vermek amacıyla yazılımı kullanabilir. Tüm sınıf ile bir bilgisayar kullanmak, derse konuşma ve dinleme özelliğini katar ve ders tüm öğrencilerin dahil olduğu canlı bir aktivite haline dönüşebilir. Örneğin, bir grup cümle sunumundan sonra öğrenciler ikili veya grup çalışması yaparak dili tekrar edebilirler.

### Öğrencileri Yönlendirme

Öğrenciler yazılımı kullanmaya başlamadan önce, *Kontrol Çubuğu* üzerindeki her butonun fonksiyonu ve amacı açıklanmalıdır. Dinleme ve konuşma çalışması yapmak için, öğrencinin yazılımı nasıl kullanacağını bilmesi önemlidir. Öğrenciler her ders süresince tekrar, ses-kayıt, ses kaydını dinleme ve metni görme butonlarını uygun şekilde kullanmalıdır. Her butonun nasıl kullanıldığı *Kayıt Yöneticisi*'nde izlenmekte ve öğrenci kayıtlarında öğrencinin de görebildiği *Tamamlama Yüzdesi*'nde yansıtılmaktadır.

Öğrencilerin çalışmaları sırasında çeşitli sorular ile anlama düzeyleri tespit edilir. Soruların düzeyi öğrencinin düzeyine göre otomatik olarak değiştirilir ve böylece her öğrencinin ilgisi ve katılımı sağlanır.

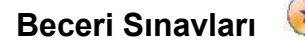

Beceri sınavları menüsünü görmek için başlama ekranında sol üst taraftaki sarı butonu veya ana menüde "Seçeneklerin" altındaki "Öğrenci Kayıtları" satırını tıklayın. Beceri sınavında her iki ünite de sınanmaktadır. Öğrenciler işlenen ünitedeki tüm dersleri çalışıp tekrarladıktan sonra beceri sınavı yapılmalıdır. Bunun göstergesi ise öğrencilerin %80 veya daha fazla çalışma seviyesine ulaşmalarıdır. Bu aşamada, öğrenciler dersteki dili anlama ve kullanma konusunda belirli bir güvene ulaşmış olmalı ve beceri sınavını geçebilmelidirler. Puanlama için aşağıdaki tablo önerilmektedir:

- 96-100 5 Pekiyi
- 90-95 4 İyi
- 84-89 3 Orta
- 80-83 2 Geçer
- 0—79 1 Başarısız

Öğrencinin beceri sınavını alabilmesi için öğretmen *Kayıt Yöneticisi* bölümünden sınav kilidini açmalıdır. Beceri sınavı alındıktan sonra otomatik olarak kilitlenecektir. Başarılı sayılmak için öğrenci beceri sınavından en az 85 almalıdır. Bu sınavlar şaşırtmacalı sorular ve gereksiz ayrıntıları içerecek şekilde düzenlenmemiştir. Öğrencinin ünitedeki anahtar noktaları öğrenmesi ve bir sonraki üniteye geçmeye hazır olup olmadığı sınanmaktadır. Beceri sınavında 85' den az başarı gösteren öğrenciler dersi tekrar çalışarak sınava bir kez daha girmelidirler. Bu çalışma yöntemi ile öğrenciler dili öğrenmede önemli bir aşama kaydedecek ve sadece kısa süreli hafızaya yerleşen bir ezberleme yapmamış olacaklardır. Yeni bir dil öğrenmek *uzmanlaşmayı* gerektirmektedir, bir an için anlamak veya kısa süreli ezber kalıcı değildir.

# Kayıt Yöneticisi

DynEd'in Kayıt Yöneticisi, öğrenmeyi yönetmek ve kişiselleştirmek için tasarlanmıştır ve

- Programa katılan herkesin adım adım izlenmesini,
- Yazılım hızının ve zorluk derecesinin kişinin çalıştığı konudaki becerisine göre ayarlanmasını,
- Öğrencilerin kendi çalışmalarını denetleyebilmelerini,
- Sınavların zamanlamasını ve soruların kişiye göre ayarlanmasını,
- Öğrencilerin yaptığı tüm çalışmaların ve davranış özelliklerinin öğretmenler tarafından istenildiği anda izlenebilmesini,
- Öğrencilerin birey ve/veya sınıf olarak yaptıkları çalışmalar hakkında rakamsal tablolar ve/veya yazılı raporların otomatik olarak hazırlanmasını,
- Öğrencilerin daha başarılı olabilmeleri için öğretmenler tarafında kontrol edilmesini ve yönlendirilmesini sağlamaktadır.

Kayıt Yöneticisi aynı zamanda yönetici ve öğretmenlerin, öğrenci ve sınıf kayıtlarını tutmaları ve yönetmeleri için hazırlanmış bir yazılımdır. Beceri sınavlarının ve derslerin kilitlenmesi veya açılması ve öğrencilerin çalışma detaylarının izlenmesi için gereklidir. Kayıt yöneticisinin kullanılması hakkında daha detaylı bilgileri Kayıt Yöneticisi Kullanım Kılavuzu bölümünde bulabilirsiniz.

# Sınıf içi Kullanım Kılavuzu

**English for Success** yazılımının etkin kullanımı için sınıf ve öğretmen desteği önerilmektedir. Sınıf çalışmaları öğrencinin yazılımda öğrendiği dili kullanması ve geliştirmesi için ortam sağlarken, aynı zamanda bireysel çalışma için bir motivasyon unsuru olmaktadır.

### Çoklu ortamın Rolü

Başarılı dil öğrenimi için sık ve etkin çalışma gereklidir. Bu çoklu ortam yazılımı sınıf ortamında mümkün olmayan yoğun çalışmayı destekleyen ve kolaylaştıran pek çok aktivite sunmaktadır (Detaylı bilgi Öğrenci Çalışma Kılavuzu'nda bulunmaktadır). Ayrıca, yazılımın dil içeriği öğrenmenin sadece kısa süreli hafızada kalmayıp bir beceri olarak edinilmesine uygun biçimde sunulmaktadır.

Yazılımda *dinleme, konuşma, okuma ve yazma* olarak dört dil becerisine hitap edilmektedir. Dersler dinleme ile başlamakta ve konuşma ile devam etmekte; ardından metin desteği ve yazma alıştırmaları ile pekiştirme çalışmaları gelmektedir. Bunu *"Dört Beceri Yolu"* olarak adlandırıyoruz.

### Sınıfın Rolü

Sınıf ve öğretmen desteği ise çoklu ortam yazılımların tek başına veremediği desteği öğrenciye sağlamaktadır. Bunlardan bazıları aşağıdadır:

- Öğrenme için grup desteği ve sosyal ortam.
- Küçük ve büyük gruplar için ön izleme ve tekrar olanağı.
- Öğrenciler için sözlü sunum yapma olanağı.
- Ders içeriğini kişiselleştirme ve sınırlama olanağı.
- Programı destekleyici okuma ödevlerinin ve farklı programların kullanılması ile dilin öğretmen tarafından açıklanması ve desteklenmesi olanağı.

DynEd yazılımlarını sınıf çalışmaları ile destekleyecek okullar için yazılımının her bölümüne yönelik öneriler aşağıda verilmektedir. Öğretmenler, derste ne kadar zamanları olduğuna bağlı olarak, yazılımın "*Warm Up*", "*School Life*", "*School Subjects*", "*World Talk Cards*", ve "*Speaking Up*" bölümleri için toplam 15 dakika (her ders bölümü için 3-5 dakika) ayrılabilir veya her derste sadece tek bir bölüm üzerinde yoğunlaşabilirler. Ancak, bir ders saatinde tek bir aktiviteye yoğunlaşmaktansa farklı bölümler üzerinde çalışmak daha yararlı olmaktadır.

### "Warm Up" bölümü için eğitim etkinlikleri:

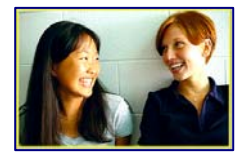

Her ünite farklı karakterlerin yaşamlarını konu alan ve ülkeler, program ve fiyatlandırma gibi genel bilgiler içeren Ön İzleme dersi ile başlar. Öğrencilerin içeriği daha iyi anlamaları için derslerin her bölümü için ilk önce birçok sunum cümleleri ve ardından da 'anlam' soruları verilir. Öğrenci dersi tekrar edip "düzey"ini yükselttikçe kullanılan cümlelerin sayısı artar ve sorular zorlaşır.

Her bölümdeki görsel malzemeler öğrencilerin konuya giriş yapmalarını, ilerlemelerini ve dil yapılarını hatırlayarak anlamı kavramalarını sağlar.

Öncelikle, öğrencileri dersi kendi başlarına çalışmaya yönlendirmek gerekir. Ardından, öğrencinin etkin olarak çalışmasını ölçmek, öğrenilen kelimeleri kişiselleştirmek için aşağıdaki alıştırmalar sınıfta birlikte yapılarak anlama düzeyi kontrol edilir:

- *Konuşma*: Tüm sınıf, grup ve bireysel olarak her resim için bir-iki cümle söylemelidir. Telaffuz, vurgu ve ses perdesine dikkat edilmelidir.
- Gramer: Bir-iki cümleyi tahtaya yazarak, gramer yapısı incelenmelidir.
- **Dikte**: Her resim için iki cümle dikte ettirilmeli, ardından öğrencilerin ikili çalışarak birbirlerinin hatalarını düzeltmeleri sağlanmalıdır.
- **Geliştirme**: Her resim için öğrencilerin kendi hayatları ile ilgili bir-iki cümle ilave etmeleri istenmelidir. Bu çalışmalar ikili veya küçük gruplar halinde olabilir.
- Özetleme: Öğrencilerin kendilerine güvenleri arttığında konuları özetlemeleri istenmelidir.

### "School Life" bölümü için eğitim etkinlikleri:

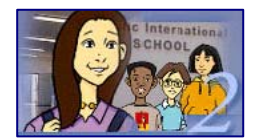

Her ünitedeki ikinci bölüm canlandırılmış karakterler arasında geçen karşılıklı konuşmalar şeklindedir. Öğrenciler bu konuşmaları ezberleyene kadar defalarca çalışmalıdırlar. Sınıf içinde aşağıdaki çalışmalar yararlı olacaktır:

- Konuşma: Öğrenciler her cümleyi anlaşılır şekilde tekrar edebilmelidirler.
- **Rol Alma**: Öğrenciler çalıştıkları sahneleri karşılıklı olarak canlandırmalıdırlar. Daha sonra bir veya iki çift öğrencinin sınıf önünde canlandırma yapması sağlanmalıdır.
- Sözcük Öbeği ve Gramer Odağı: Her diyalogdan önemli kelime ve sözcük öbeklerinin listesi çıkarılarak, öğrencilerin bunları farklı ortamda kullanmaları sağlanmalıdır. Örneğin, Tina kendi haftalık ders programı hakkında konuşuyorsa, öğrenciler de kendi haftalık ders programları hakkında konuşmalıdırlar.
- Kişiselleştirme: Öğrencilerin kendi kişisel durumlarını ifade edecek şekilde diyalogları değiştirmelerini sağlayın. Örneğin, Tina "Ben Meksikalıyım" diyor ise öğrencilerin "Ben Türküm" demesi sağlanmalıdır. Öğrenci nasıl ifade edeceğini bilmiyor ise gerekli dil bilgisi anlatılmalıdır.

### "School Subjects " bölümü için eğitim etkinlikleri:

Her ünitedeki üçüncü konu matematik, fen gibi dersler hakkındadır. Bu bölüm altında farklı alt bölümler ve bir sınav vardır. Her bölümde yeni kelime bilgisi ve dil yapıları vardır. Ünitedeki en zor kısım genellikle bu bölümdür. Dolayısıyla, her bölüm ayrı olarak ve farklı ders saatinde

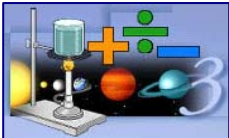

çalışılmalıdır.

Öncelikle, öğrencilerin bu bölümü kendi başlarına çalışmaları sağlanmalıdır. Ardından, öğrencilerin anlama düzeylerini kontrol etmek ve öğrencilerin kendi başlarına yaptıkları çalışmaların etkinliğini ölçmek için, bilgisayar

başında öğrendikleri kelimeleri kişiselleştirmelerini sağlamalı ve aşağıdaki alıştırmaları yaptırmalısınız:

- Konuşma: Öğrenciler, bu bölümdeki bilgileri hem kelime olarak, hem de sözcük öbeği olarak tekrar edebilmeli ve özetleyebilmelidirler. Öğrenciler kelimeleri, "This is a computer." gibi basit cümleler içinde kullanabilmelidirler.
- **Sözlü Sunum**: Öğrencilerin bölümdeki bilgiyi özetlemelerine fırsat tanıyın. Önce ikili olarak çalıştırın, ardından öğrencilerden tek tek sınıfa sunum yapmalarını isteyin.
- *Kelime ve Gramer Odağı*: Önemli kelimeler ve gramer kuralları tahtaya listelenmeli, gereksinime göre açıklama ve ilave örnekler verilmelidir.
- **Dikte**: Tüm bölümler çalışıldıktan sonra, her bölümden 2-3 cümleyi dikte ettirilmelidir. Öğrenciler ikili çalışarak birbirlerinin hatalarını düzeltebilirler.
- Geliştirme ve Çeşitlendirme: Aynı bilgiyi farklı şekilde ifade etmek için ilave veya alternatif yollar gösterin. Örneğin, bazı ülkelerde 3/5, "beşde üç" yerine "üç bölü beş" olarak okunmaktadır. Benzer şekilde, farklı ülkelerde rakamlar, virgül ve ondalık noktalamaları farklı kullanılmaktadır.
- **Okuma Geliştirme**: Daha ileri düzey öğrencilerden ileri ünitelerde, kullandıkları ders kitabından bölümler okumalarını isteyin. Örneğin, tarih dersinde önemli kişilerin biyografilerini okuyabilirler.
- **Yazma Ödevi:** Daha ileri düzey öğrencilerden ileri ünitelerde, konu hakkında kısa özet yazmalarını isteyin.

### "World Talk Cards" bölümü için eğitim etkinlikleri:

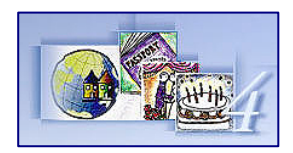

Ünitelerin dördüncü dersleri *Dünya Konuşma Kartları* olarak düzenlenmiştir. Bu derslerde dil oyun formatında verilip, öğrenciler dili kart üzerindeki renkli çizim ile eşleştirmektedirler. Bu yaratıcı kartlar, *sıralama* ve *tercih* gibi ortak konular hakkında olan genel kelime ve dil bilgisini tekrar etmek ve geliştirmek için kullanılır.

Diğer derslerde olduğu gibi öğrencilerin bu bölümü kendi başlarına çalışmaları sağlanmalı, ardından, sınıfta aşağıdaki aktiviteler yaptırılmalıdır:

- *Konuşma*: Bu bölümdeki bilgiyi öğrenci tekrar edebiliyor ve özetliyebiliyor mu diye kontrol edin. Bu çalışma ikili veya ufak gruplarla yapılabilir.
- *Kelime ve Gramer Odağı*: Önemli kelimeler ve gramer kuralları tahtaya listelenmeli, gereksinime göre açıklama ve ilave örnekler verilmelidir.
- **Dikte**: Tüm bölümler çalışıldıktan sonra, her bölümden 2-3 cümle dikte ettirilmelidir. Öğrenciler ikili çalışarak birbirlerinin hatalarını düzeltebilirler.
- Geliştirme ve Çeşitlendirme: Aynı bilgiyi farklı şekilde ifade etmek için alternatif yollar gösterin. Dünya Konuşma Kartları'nı kullanırken, öğrencilerin her kart için yeni tanım yapmalarını sağlayın ve diğer öğrenciler hangi kartın yeni tanıma uyduğunu tahmin etsin. Odağın program, tercihler ve hobiler olduğu derslerde öğrencilerin kendi programları, tercihleri ve hobilerinden bahsetmelerini sağlayın. Genel olarak, öğrencilerin öğrenilen dili kendi durumlarına uyarlamalalarını sağlamak için her fırsatı değerlendirin.
- Okuma Geliştirme: Daha ileri düzey öğrencilerden ileri ünitelerde, öğrencilerin nüfus artışı gibi Dil Konularında kısa seçmeler okumalarını isteyin ve önemli kelime ve örnek cümlelerin listesini yapmalarını isteyin.
- **Yazma Ödevi**: Daha ileri düzey öğrencilerden ileri ünitelerde, ders içeriği hakkında kısa özet yazmalarını isteyin.

#### "Speaking Up" bölümü için sınıf etkinlikleri:

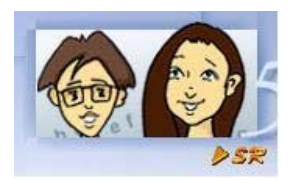

Her ünitenin 5. dersi farklıdır. Tek sayılı ünitelerde School Life derslerinden diyaloglar tekrar edilmektedir. Çift sayılı ünitelerde soru sorma becerisi üzerinde durulur. Her iki ders tipinde de öğrenciler çalıştıkları dil yapısında uzmanlaşana kadar dersi tekrar etmelidirler, tıpkı bir müzik öğrencisinin, her gün yaptığı tekrar gibi.

Öğrencilerin dersi yeterli derecede öğrendiklerini, söz öbeklerini ve soruları rahat bir şekilde ve doğru telaffuz ile söylediklerini sınıfta kontrol edin. Yararlı ve eğlenceli olacak iki aktivite:

- Sıcak Koltuk: Sıcak koltuğa oturacak öğrenciyi siz seçin veya öğrencilere seçtirin. Bu öğrenci söz öbeklerini veya soruları söyledikten sonra sıcak koltuktaki öğrenciyi puan vererek değerlendirin.
- Karışık Kelimeler: Sınıf takımlara ayırılır ve üzerlerinde soru veya konuşma cümlelerinin karışık olarak yazıldığı 5 ya da 10 kart hazırlanır (name/your/is/What/? gibi). Kartlar karıştırılır ve yüzleri alta gelecek şekilde sıranın üzerine konur. Öğretmen her takımdan bir öğrenciyi çağırır ve bir kartı çevirir. Öğrencilerden biri kartın üzerindeki soru ya da cümlenin ne olduğunu bildiğini düşünüyorsa kartı alabilir. Öğrencinin kartın üzerinde yazılı cümleyi doğru ve belirgin şekilde söylemek için 5 saniyesi vardır. Eğer hata yaparsa sıra diğer takımın öğrencisine geçer. Bir hata bir puan kaybettirir, doğrular da bir puan kazandırır En çok puan toplayan takım kazanır. Dönem sonunda en yüksek puana ulaşan takım bir kupa kazanır

### Sınıf içi İzleme

Öğrencilerin gelişimi, tüm sınıfı veya ufak grupları kapsayan ya da ikili veya bireysel yapılacak sözlü veya yazılılar ile izlenebilir.

Öğrenciler ders üzerinde bir miktar çalıştıktan sonra, temel cümleleri tekrar etmelerini ve basit anlama sorularını yanıtlamalarını isteyin. İleri düzeyde, öğrencilerden bir sahneyi özetlemelerini veya karmaşık cümleleri farklı şekilde ifade etmelerini isteyebilirsiniz. Ders metinleri kullanılarak sorular üretilmelidir. Yapacağınız çalışma ne olursa olsun, kısa olması, amacının belli olması ve öğrencinin düzeyine uygun olması önemlidir.

### Ders Planı Hazırlama Kılavuzu

Bu kılavuz (**Teacher Guide**) öğretmenlerin *English for Success* için ders planı hazırlamasına yardımcı olmak amacıyla hazırlanmıştır. "Records Manager" yazılımının ana menüsündeki "Yardım" bölümünün "Belgeleme" alt menüsünden **Teacher Guide : English for Success** dokümanını seçerek her ünite ve her ünitedeki dersler hakkında bilgi edinebilirsiniz.

### Hedefler ve Öğrenilecek Konular

Her ünite için hedefler ve öğrenilecek konular özetlenmiş ve listelenmiştir. Üzerinde durulacak ve geliştirilecek dil örnekleri bu bölümde verilmektedir.

### Yazılı Metin

Her ders ve derslerdeki bölümler için anahtar yapılar yazılı metinlerde (Lesson Scripts) verilmektedir. Bu metinler sadece öğretmenlerin kullanımı içindir ve öğrencilere verilmemelidir. Yazılımın içinde bulunan pek çok alternatif cümle duruma göre değişmekte olduğundan yazılı metindeki cümlelerin sırası yazılımdaki sıraya uymamaktadır. Yazılı metinde de tüm alternatif cümleler bulunmakta ancak bunların bazıları da öğrencinin çalıştığı bölümün zorluk derecesi artana kadar yazılımda çıkmamaktadır.

### Yazılı Çalışmalar

Yazılı çalışmalar (**Written** *Exercises*) yazıcı ile yazdırılarak lisanslı öğrencilere verilebilir. Bu çalışmalar kullanılan dilin yazı ile pekiştirilmesi için tasarlanmıştır. Kısa ve kolay çalışmalardır ve programı çalışmış olan öğrenciler tarafından hızlı olarak yapılabilir. Sınav olarak tasarlanmamış olmalarına rağmen 5 dakikalık kısa testler olarak öğrencileri değerlendirmekte kullanılabilir. Yazılı çalışmalar ev ödevi olarak da verilebilir.

Öğrencilerin ayrıca kendileri ile ilgili yazılar yazmaları istenebilir. Yazılımda bulunan Tina, Alex gibi karakterler yerine kendi hayatlarından veya tanıdıkları kişilerden örnekler kullanarak "Wh-" soruları hazırlamaları önerilmelidir.

Yazılı çalışmalara ulaşmak için **Teacher Guide**'ın içindeki **Bookmarks** bölümünü tıklayarak açınız ve içinden **Instructor's Guide** bölümündeki **Written Exercises** satırını tıklayınız. Sağdaki menü çubuğunun altındaki ok işaretini tıklayarak tüm üniteler ile ilgili yazılı çalışmalara ulaşabilirsiniz.

### Öğrenme Yolu

Çoğu öğrenci bir aktiviteyi anladığı zaman bırakmak eğilimindedir. Ancak, esas dil öğrenme bu aşamada başlamaktadır. Dinleme ve konuşma gibi dil becerileri *pratik yaparak yerleşir*.

Öğrencilerin etkin biçimde pratik yapmalarına yardımcı olmak için, **English for Success** yazılımında nasıl çalışacaklarını öğretmen açıklamalı ve bir veya iki kez değil pek çok tekrar yapmaları gerektiğini anlatmalıdır. Önerilen öğrenme sıralaması aşağıdaki şekildedir:

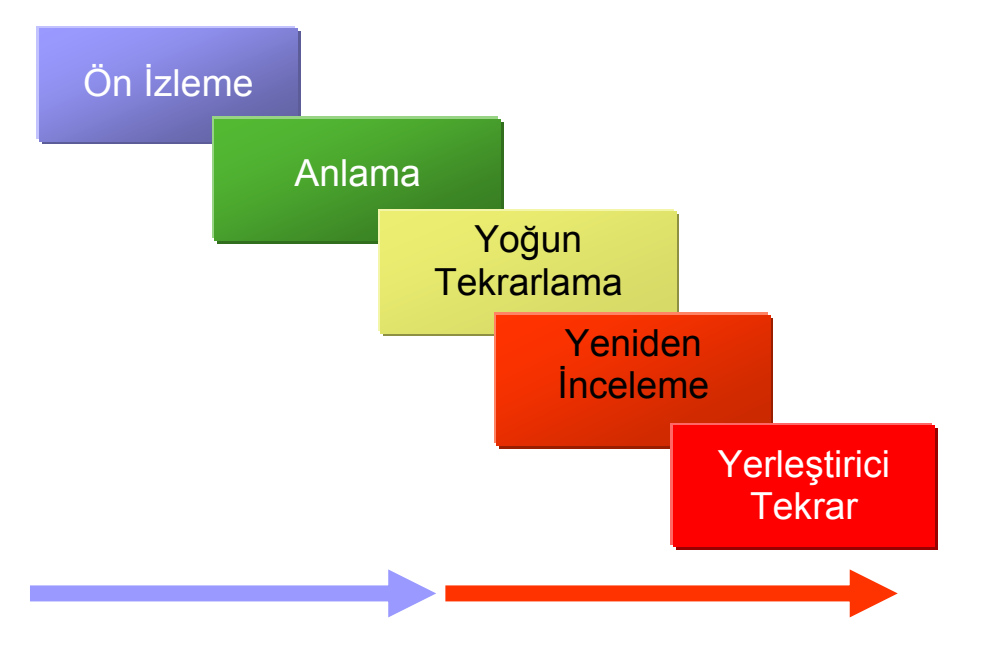

- 1. Ön izleme; altyazı kullanmadan ders hakkında genel bir bilgiye sahip olunmalıdır.
- 2. **Anlama;** içerik giderek daha iyi anlaşılmalı ve her cümle gerektiği kadar tekrar edilmelidir;
- 3. **Dile Odaklanma;** çalışma sırasında gereksinim duyulan metin ve sözlük araçları kullanılmalıdır. Bu aşamada gramer, cümle yapısı ve yeni kelime bilgisine yoğunlaşılmalıdır.
- 4. **Yoğun Tekrarlama;** tüm cümleler tekrar edilmeli, farklı biçimde ifade edilmeli, tüm söylenenler kaydedilmeli ve örnek cümleler ile kıyaslanmalıdır.
- 5. **Yeniden İnceleme;** önceden çalışılan cümleler düzenli bir şekilde yeniden incelenmeli, anlaşılmalı ve tekrar edilmelidir.
- 6. **İleri Tekrar;** önceden çalışılan derslerin tam anlamıyla yerleşmesi için düzenli aralıklarla geriye dönük tekrar yapılmalıdır.

Etkin çalışmanın yanı sıra, öğrenciler programdan yarar sağlamak için kendi çalışma sürelerini de dikkatlerini dağıtmayacak şekilde kullanmalıdırlar. Bunun için çalışılan süre 4-6 dakikalık kısa dilimlere bölünmeli ve bir oturumda farklı dersler çalışılmalıdır. Örneğin, bir gün 30 dakika ön izleme için, ertesi gün 30 dakika tekrar için ayrılmamalıdır. Her oturumda farklı dersler çalışılmalıdır. Ayrıca, öğrenciler bir oturumdaki tüm çalışmalarını tek bir ders üzerinde yapmamalı, bir kaç dersi bir oturumda çalışmalıdırlar. Örneğin, 40-50 dakikalık oturumda, öğrenciler 7. Ünite'nin *Warm Up, School Lİfe* ve *School Subjects* Lessons bölümlerinin bir kısmını çalışabilir ve 6. Ünite'nin *Worlds Talk Cards* ve *Speaking Up* derslerini tekrar edebilirler.

### Bir ünite için örnek Öğrenme Yolu

8. Sınıf **English for Success** yazılımında 2 ünite vardır. İlk kurulumdan sonra ünitelerin hepsi kilitlidir. Öğretmen, öğrencinin çalışmasını istediği üniteyi kullanıma açmalıdır. Öğrenci bu ünitedeki Tamamlama Yüzdesini % 50'ye getirdiğinde bir sonraki ünite *Ön İzleme* çalışması yapmak üzere açılacaktır. Ancak öğrenci öncelikle esas çalıştığı ünitenin Tamamlama Yüzdesini %80'e getirmeye çalışmalı ve bu ünitenin Beceri Sınavına girerek 85 başarı notu almalıdır.

Aynı zamanda eğer bir öğrenci örneğin 7. Ünite'yi çalışıyor ise, 7. Ünite ile başlamalı ve Beceri Sınavları da dahil olmak üzere 6. üniteyi de gözden geçirmelidir. *Tekrar* dil öğrenmekte önemli bir unsur olduğu için her çalışma oturumunda yapılmalıdır. Motivasyonu sağlamak için ve derste öğrenilen dili kendi gerçek ortamlarına aktarmasına yardımcı olması açısından öğretmen ile haftada en az bir kez birlikte çalışmak önemlidir. Bir ünitede 5 ders vardır. Öğrencinin 6. üniteden başlayacağını düşünürsek:

**1. Aşama**: Öğrenci 6. ünitedeki tüm dersler için *Ön İzleme* ve 5. ünitedeki tüm dersler için *Tekrar* yapsın.

**2. Aşama**: Tamamlama Yüzdesi %50 olana kadar, her oturumda 6. ünitedeki tüm dersleri çalışsın. 6. üniteyi çalışırken, her oturumda bir miktarı olmak üzere 4. ve 5. ünitedeki dersleri gözden geçirsin ve düzeyini teyid etmek amacıyla 4. ve 5. ünitenin Beceri Sınavlarını yapsın. Öğrenciler etkin olarak çalışıyorlarsa, önceki ünitelerin Beceri Sınavlarından en az 85 puan almalılar.

**3. Aşama**: 6. ünitedeki dersler için Tamamlama Yüzdesi %50'ye ulaşınca, öğrenciler 6. ünitede çalışmaya devam ederken, 7. üniteyi çalışmaya başlasın: *Çalışma* ve *Ön İzleme* bileşimi.

**4. Aşama:** Öğrenciler daha sonra tüm üniteleri tamamlamalı ve 6. ve 7. ünitenin Beceri Sınavlarını yapmalılar.

7. Ünite (Tamamlama Yüzdesi ~% 0) Warm-up, School Life, School Subjects, etc.

6. Ünite (Tamamlama Yüzdesi ~% 60) Warm-up, School Life, School Subjects, etc.

Not: Öğrencilerin çoğu Beceri Sınavında en az 85 başarı elde etmelidir. Eğer bu başarı düzeyine ulaşılamaz ise, Tamamlama Yüzdesi öğrencinin Beceri Sınavına girmeden önce dersler üzerinde daha fazla çalışmaları gerektiği şeklinde ayarlanmalıdır. DynEd Kayıt Yöneticisi kullanılarak bu ayar yapılabilir.

Bir oturumda 30-50 dakika olmak üzere, öğrenciler bir haftada pek çok kez yazılım üzerinde çalışmalıdır. Her çalışma oturumunda, öğrenciler bir ünitedeki tüm dersleri çalışmalı ve önceki üniteyi tekrar etmelidir. Bu yöntem ile Tamamlama Yüzdesi öğrencilere yol gösterecek ve Beceri Sınavını ne zaman alacaklarını belirleyecektir.

### Yazılımın Milli Eğitim Bakanlığı Müfredatı ile Kullanımı için Öneriler

English for Success 6., 7. ve 8. sınıflardaki öğrenciler için özel olarak geliştirilmiş, temel eğitim müfredatını destekleyen bir çoklu ortam yazılımıdır. DynEd English for Success yazılımı ile Milli Eğitim Bakanlığı İlköğretim 8. sınıf İngilizce ders programını uygulamak son derece başarılı sonuçlar doğurmaktadır. DynEd yazılımında, İngilizce dili dört beceri yolu ile öğretilmekte ve dili anlama, gramer yapısını kavrama ve kullanma bir arada sarmal bir biçimde işlenmektedir. Bu sıralama insan beyninin dili öğrenme yeteneğine ve bir bütün olarak dil kullanımını nasıl planladığına bağlı olarak yapılmıştır.

DynEd yazılımları dili öğretirken öğrencinin ilerlemesine göre hızını ve zorluk derecesini ayarlamakta ve her öğrencinin her konudaki kaydını tutmaktadır. Dil bir beceri olarak öğretildiğinden tekrar esastır ve her öğrencinin kaç defa tekrar edeceği de program tarafından ayarlanmaktadır. Öğrencilere kendilerine uygun sayıda tekrar yaptırılması sayesinde kalıcı öğrenme sağlanmaktadır.

Aşağıdaki tablolarda ilköğretim 8. sınıflar için İngilizce öğretim programında işlenen konuları DynEd İngilizce eğitim programı ile nasıl işleyebileceğinizi görebilirsiniz. DynEd yazılımında müfredata uygun olarak öğretilmek istenen bölümlere her zaman ulaşılabilir. Ancak, öğrenmenin tamamlanması için sistemli tekrarlar yapılmalı ve öğrenci kayıtlarındaki tamamlama yüzdesine ulaşılmadan konunun kalıcı belleğe yerleşmediği bilinmelidir.

### 8. Sınıflar için Müfredat ile DynEd English for Success Programının Kullanımı

### Ünite 6

| ТОРІС                                                                                                    | SKILLS                                                                                                    | FUNCTIONS                                                                                                    | TASKS                                                                                                    |
|----------------------------------------------------------------------------------------------------|----------------------------------------------------------------------------------------------------|----------------------------------------------------------------------------------------------------|----------------------------------------------------------------------------------------------------|
| Warm-Up:<br>Activities<br>School Life:<br>Schedule<br>School Subjects:<br>Science 2<br>Motion and Force<br>Gravity<br>Atoms<br>World Talk<br>Cards: Likes and<br>Dislikes<br>Speaking Up:<br>Question practice | <ul> <li>Listening: Students will be able to</li> <li>listen and comprehend weekly schedules of different people</li> <li>comprehend short conversations about their class.</li> <li>comprehend likes and dislikes of people</li> <li>comprehend speech at normal speed on subjects they have learned about</li> <li>comprehend words and expressions about school life.</li> <li>Speaking Interaction: Students will be able to</li> <li>handle a simple telephone DynEd.</li> <li>pick out the general meaning when they hear things more than twice.</li> <li>answer questions about their own weekly schedule.</li> <li>Speaking Production: Students will be able to</li> <li>present their own weekly schedule</li> <li>present the science subjects they listened</li> <li>to talk about their likes and dislikes</li> <li>explain and give reasons for their plans intentions and actions</li> <li>ask the meaning when they don't comprehend a word.</li> <li>Reading: Students will be able to</li> <li>comprehend information about some science subjects such as gravity, atom , motion and force</li> <li>use a dictionary to look up new words</li> <li>read short texts on familiar topics if it is in simple language.</li> <li>Writing: Students will be able to</li> <li>write a weekly schedule</li> <li>use simple sentences and expressions to write about different aspects of everyday life(people, places, work, school, family, hobbies)</li> </ul> | <ul> <li>Identifying<br/>classroom<br/>instructions</li> <li>Talking about<br/>conditions and<br/>results that depend<br/>on that conditions.</li> <li>Presenting a<br/>weekly schedule<br/>using days of the<br/>week.</li> <li>Making a simple<br/>telephone DynEd.</li> <li>Making<br/>suggestions</li> <li>Expressing<br/>preferences</li> <li>Asking about and<br/>expressing reasons</li> </ul> | <ul> <li>Preparing a questionnaire about personal experiences.</li> <li>Making a telephone DynEd</li> <li>Writing a paragraph about the life of their favorite artist (singer, movie star)</li> </ul> |

# Ünite 7

| ТОРІС                                                                                                    | SKILLS                                                                                                    | FUNCTIONS                                                                                                    | TASKS                                                                                                    |
|----------------------------------------------------------------------------------------------------|----------------------------------------------------------------------------------------------------|----------------------------------------------------------------------------------------------------|----------------------------------------------------------------------------------------------------|
| Warm-Up:<br>Seasons<br>School Life<br>School Subjects:<br>Geography 2<br>World Talk<br>Cards: Seasons<br>Speaking Up:<br>Dialogs | Listening: Students will be able to<br>• comprehend messages and short<br>conversations about weather conditions.<br>• pick up the general meaning when they<br>hear things more than twice<br>• comprehend speech at normal speed on<br>subjects they have learned about<br>• comprehend questions and instructions<br>addressed carefully and clearly.<br>• comprehend when someone talks about<br>past events<br>• comprehend the months of the year and<br>seasons<br>• comprehend the comparisons between two<br>or more things, people and places<br>Speaking Interaction : Students will be<br>able to<br>• ask and answer questions about the<br>changes in weather<br>• act out some short dialogues<br>• start and develop simple conversations,<br>give my opinions and ask questions<br>Speaking Production :Students will be<br>able to<br>• talk about their future plans<br>• talk about the differences between two or<br>more things<br>• ask the meaning when they don't<br>understand<br>• request and offer help<br>• talk about conditions and results depend<br>on that conditions<br>• Reading: Students will be able to<br>• read short texts on familiar topics if it is in<br>simple language<br>• comprehend short stories with the help of<br>vocabulary lists<br>• use a dictionary to look up new words<br>• read different texts about the seasons and<br>some scientific contents<br>Writing: Students will be able to<br>• compose a short text about the seasons<br>and<br>• activities done in different seasons<br>• write biography of a famous person and<br>use the most important linking words (e.g.<br>first, then, afterwards, later etc.) to express<br>chronological sequence of events<br>• write a dialogue modeling the one in the<br>program | <ul> <li>Requesting and offering help</li> <li>Asking and answering information questions</li> <li>Improving reading skills</li> <li>Talking about seasons and weather</li> <li>Talking about seasons and activities done in different seasons</li> <li>Using time sequences</li> <li>Developing oral fluency and reading skills</li> <li>Providing language practice</li> <li>Talking about past events and activities</li> <li>Expressing the actions done recently.</li> </ul> | <ul> <li>Writing an interesting historical event</li> <li>Find an interesting/stran ge story. Summarize it.</li> <li>Imagining that one of the characters from the Independence War has come to the present. Interviewing him/her.</li> </ul> |

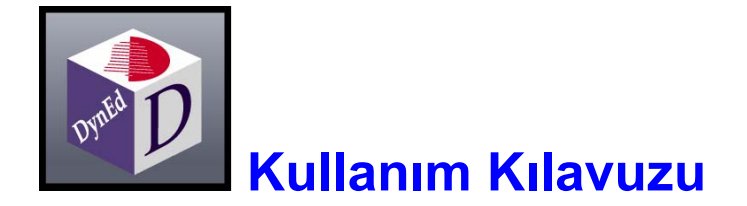

# Sistem Gereksinimi

DynEd Yazılımını sunucu bir bilgisayara yüklemek için öncelikle sunucu bilgisayara bağlı ve sunucu bilgisayarın sabit diskine erişim hakları olan bir istemci bilgisayarınız olmalıdır. **Sunucu kurulumu istemci bilgisayar üzerinden yapılmalıdır.** 

İstemci bilgisayar için gerekli koşullar aşağıdadır;

a – İşletim sistemine göre en az bellek ve ana işlemci hızı:

| Türkçe İşletim Sistemi       | Bellek<br>(RAM) | CPU                        |
|------------------------------|-----------------|----------------------------|
| Windows 98, ME, NT, 2000, XP | 256 MB          | 300 MHz Pentium veya dengi |
| Mac OS 10.2.8 +              | 256 MB          | 300 MHz PowerPC            |

b - 4 Hızlı CD okuyucu, 640X480 Grafik ve 16 bit Ses Kartı, Hoparlör, Mikrofon
 c - İnternet bağlantısı

Sunucu bilgisayar için gerekli koşullar aşağıdadır;

a - En az bellek, ana işlemci hızı, sabit disk kapasitesi, ağ bağlantısı ve CD hızı

| Bellek (RAM) | CPU     | Sabit Disk Alanı | Ağ Bağlantı<br>Kartı | CD-ROM  |
|--------------|---------|------------------|----------------------|---------|
| 512 MB       | 300 MHz | 650 MB           | 100Base-T            | 4 Hızlı |

b - İnternet bağlantısı

DynEd yazılımlarını sunucu bilgisayara yüklemek için sunucunun yerel diskine erişebilen bir istemci bilgisayara gereksinim vardır. DynEd programının kullanılması için de istemci bilgisayarların sunucunun yerel diskine erişebilmesi gereklidir. Tüm DynEd yazılımları sunucu bilgisayarın yerel diskinde tek bir DynEd klasörünün içine kurulmaktadır. İstemci bilgisayarların sunucu üzerindeki bu klasörün aşağıdaki bölümlerine en azından aşağıdaki erişim hakları bulunmalıdır.

| \dyned          | okuma + yürütme + yazma                                             |
|-----------------|---------------------------------------------------------------------|
| \dyned\launch   | okuma + yürütme                                                     |
| \dyned\loc      | okuma + yürütme                                                     |
| \dyned\techw    | okuma + yürütme                                                     |
| \dyned\techm    | okuma                                                               |
| \dyned\content  | okuma                                                               |
| \dyned\support  | okuma                                                               |
| \dyned\data     | okuma + yazma + yaratma + silme + değiştirme                        |
| \dyned\datai    | okuma + yazma + yaratma + silme + değiştirme                        |
| \dyned\licenses | tüm baklar (okuma + yürütme + yazma + yaratma + silme + değiştirme) |
| \dyned\licenses | tüm haklar (okuma + yürütme + yazma + yaratma + silme + değiştirme) |

### Sunucu Bilgisayara Eğitim Yazılımı Yükleme Kılavuzu

DynEd Eğitim Yazılımı'nı yüklemek için yazılım sizi yönlendirecektir. Yüklemenize yardımcı olmak amacı ile yükleme süresince karşınıza çıkacak tüm ekranlar ve her aşamada yapmanız gerekenler aşağıda detaylı olarak anlatılmıştır. İnternet bağlantısı olmadan da DynEd Eğitim Yazılımı'nı bilgisayarınıza yükleyebilirsiniz.

#### Sunucu kurulumu bir istemci bilgisayar üzerinden yapılmalıdır.

| <ol> <li>Size verilen "DynEd"<br/>CD'sini bilgisayarınıza<br/>takın ve ekranda bulunan<br/>Kur düğmesini tıklayın.<br/>(Yandaki ekran görünmez<br/>veya yanlışlıkla kapanırsa<br/>"Bilgisayarım" simgesini</li> </ol> | Bu yazılım SANKO Holding armağanıdır           DynEd Kurulum Programına hoş geldiniz.           Kullanıcı Kılavuzu'nu görüntülemek için 'Yardım'ı tıklayın. |  |  |
|----------------------------------------------------------------------------------------------------|----------------------------------------------------------------------------------------------------|--|--|
| tıklayın ve çıkacak<br>ekranda disk<br>okuyucunuzun simgesini<br>çift tıklayın.)                                                                                                    | Kur Yardım Çık                                                                                                    |  |  |

| Lisans Anlaşması                                                                                                    |                                                                                                    |
|----------------------------------------------------------------------------------------------------|----------------------------------------------------------------------------------------------------|
|                                                                                                    |                                                                                                    |
| I. UYARI. DYNED INTERNATIONAL, INC. ("DYNED"<br>YALNIZCA BU LİSANS ANLAŞMASINDA YER ALAN<br>ETMENİZ HALİNDE ADINIZA LİSANSINDA YER ALAN<br>ETMENİZ HALİNDE ADINIZA LİSANSIAMAYA HAZ<br>ETMEDEN ÖNCE BU LİSANS ANLAŞMASINI DİKKI<br>Kabul Ediyorumi DÜĞMESİNİ TİKLADİĞINIZDA B<br>KOŞULLARINA TABİ OLMAYI KABUL ETMİŞ SAYIL<br>KOŞULLARI KABUL ETMİYORSANIZ. İNAbul Etmiş<br>TİKLAYARAK PROGRAMDAN ÇİKMALISINIZ. | I, EKTEKİ YAZILIMI,<br>TÜM KOŞULLARI KABUL<br>IRDIR. LÜTFEN DEVAM<br>MILLE OKUYUNUZ.<br>U SÖZLEŞMENİN<br>JRSINIZ. EĞER BU<br>Vorumi DÜĞMESİNİ |
| <ol> <li>Sahiplik ve Lisans. Bu bir lisans sözleşmesi oluş<br/>anlaşması DEĞİLDİR. DynEd, bu paketteki Yazılı<br/>ve bu Anlaşmayla çoğaltmaya yetkili kılındığınız</li> </ol>                                                                                                    | ı bir satış<br>nın kopyasının<br>tüm kopyaların                                                                                               |
| Kabul Ediyorum                                                                                                    | Kabul Etmiyorum                                                                                                    |

2 Yandaki ekranda görüntülenen "Lisans Anlaşması"nı **Kabul Ediyorum** düğmesini tıklayarak, onaylayın.

| Yandaki ekranda<br>görüntülenen "Kurulum<br>Seçenekleri" penceresinde<br>Göz At düğmesini tıklayın ve<br>kurulum dizinini sunucu<br>üzerindeki Program Dosyası<br>olarak yönlendirin. | Kurulum Seçenekleri         Kurulum Dizini         Göz At       C:\Program Files\DynEd         Bu dizinde tüm kullanıcıların tüm kullanım ayrıcalıkları olmalıdır. |
|----------------------------------------------------------------------------------------------------|----------------------------------------------------------------------------------------------------|
|                                                                                                    | Kur İptal                                                                                                    |

| Lütfen sunucuya bağlanan öğrencinin bu dizine erişmini sağlayın. | 4 Yandaki ekranın<br>görünmesi sunucuya<br>ulaşan bir kurulum<br>dizini seçtiğiniz<br>belirtisidir ve istemci<br>bilgisayarda DynEd<br>dosyasına erişim<br>yetkisinin verilmesini<br>hatırlatmaktadır. |
|------------------------------------------------------------------|----------------------------------------------------------------------------------------------------|
|                                                                  | Tamam'ı tıklayın.                                                                                                    |

| 5 Kurulum dizinini kontrol<br>ettikten sonra <b>Kur</b><br>düğmesini tıklayarak,<br>yazılımın sunucu<br>bilgisayarda kurulacağı<br>dizini onaylayın. | Kurulum S<br>Kurulum Dizini<br>Göz At<br>Bu dizinde tüm kulla<br>olmalıdır. | Seçenekleri<br>Server Disc\Program Files\DynEd<br>unıcıların tüm kullanım ayrıcalıkları<br>İptal |
|----------------------------------------------------------------------------------------------------|-----------------------------------------------------------------------------|--------------------------------------------------------------------------------------------------|
| DynEd Status                                                                                                    |                                                                             | 6 Yandaki görüntü<br>ekranda olduğu<br>sürece yazılımın                                          |

Dosyalar kopyalanıyor.

Speech Recognition engine.loc ekranda olduğu sürece yazılımın yüklenmesi devam etmektedir. Aşağıdaki ekran görüntüleninceye kadar yazılımın yüklenmesini bekleyin.

Tamam

Masaüstünde belirecek olan DynEd Courseware Shortcut 2 KB simgesini,

tüm istemci bilgisayarların masaüstüne yerleştirdiğiniz takdirde, bu simgeleri tıklayan öğrencilerin DynEd yazılımlarına erişmesini sağlamış olacaksınız. **Tamam** düğmesini tıklayın.

\\Future2003\Server Disc\DynEd\Shortcuts\DynEd Courseware Lütfen, bu Kısayol Simgesini tüm kullanıcılarınızın masaüstüne yerleştiriniz. Eğitim Yazılımını başlatmak için 'DynEd Courseware' kısayol simgesini çift tıklayınız.

### 19

8 Öğrenci kayıtlarının tamamı bu dizin üzerinde saklanmaktadır.

Bu dizinin başka bir yerde yedeklenmesi öğrenci kayıtlarının kaybolması olanağını ortadan kaldıracaktır. **Tamam** düğmesini tıklayın. \\Future2003\Server Disc \DynEd\data

Bu, öğrenci kayıtlarınızın kaydedildiği dizindir. Lütten bu dizini düzenli olarak yedeklemeyi unutmayın.

Tamam

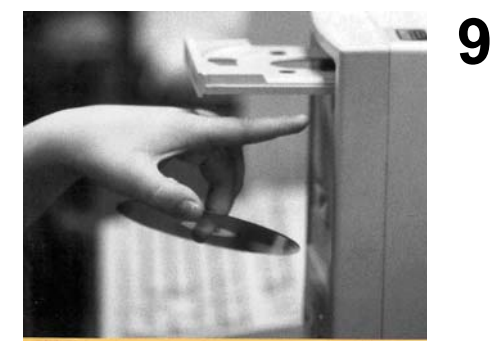

### Kurulumunuz tamamlanmış ve tüm yazılımlar bilgisayarınıza aktarılmıştır.

Çalışmaya başlamadan önce "DynEd" CD'sini bilgisayarınızdan çıkarmanız gerekmektedir.

Çıkardığınız CD'yi bir başka arkadaşınızın da kullanabilmesi için aynen aldığınız gibi kutusunun içinde okulunuza geri vermelisiniz.

Ülkemiz kaynaklarının verimli kullanımına yardımcı olduğunuz için teşekkür ederiz.

Yüklenen yazılımların, eğer varsa, yeni sürümlerini güncelleştirmek için **Evet** düğmesini tıklayın. Bu işlem için bilgisayarınızda internet bağlantısı bulunmalıdır.

n, Güncelleştirmeleri kontrol etmek ister misiniz? yın. net dır. <u>Evet</u><u>Hayır</u>

| Internet Access Error<br>Server: dyned.net<br>Proxy Server: Auto Detect<br>İnternete bağlı olduğunuzu kontrol ediniz. | <b>11</b> Eğer bilgisayarınızda<br>internet bağlantınız yoksa,<br>yandaki ekran<br>görüntülenecektir. Lütfen<br>güncelleştirmelere<br>ulaşabilmek için internet<br>bağlantınızı kontrol ediniz. |
|----------------------------------------------------------------------------------------------------|----------------------------------------------------------------------------------------------------|
| Bitir Yeniden Dene                                                                                                    |                                                                                                    |

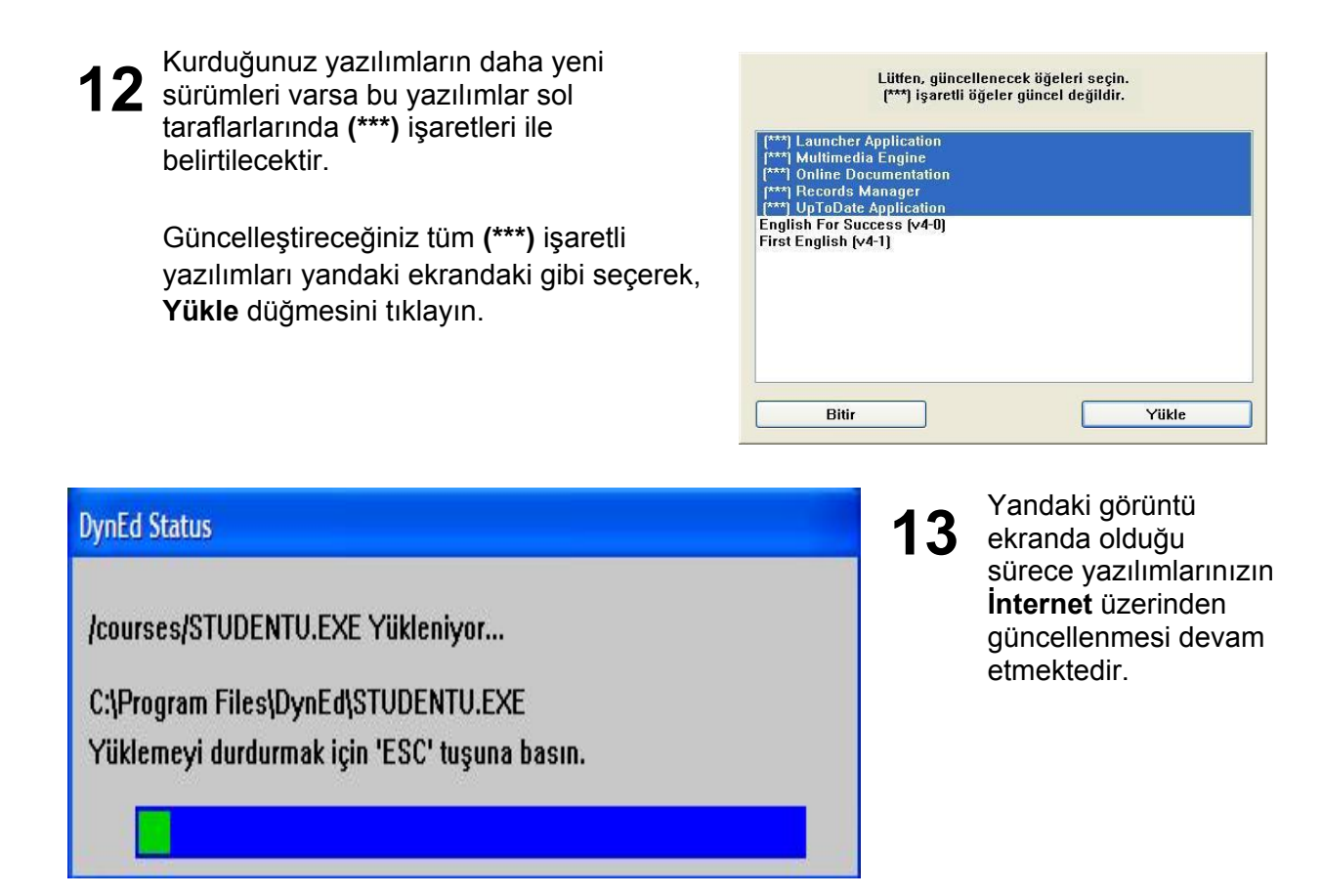

15

**14** Yandaki ekran, tüm DynEd yazılımlarının güncel olduğunu göstermektedir.

| Tüm öğeler gün                                                                                                    | celleştirildi. |
|----------------------------------------------------------------------------------------------------|----------------|
| Launcher Application<br>Multimedia Engine<br>Online Documentation<br>Records Manager<br>UpToDate Application<br>English For Success (v4-0)<br>First English (v4-1) |                |
| Bitir                                                                                                    | Yükle          |

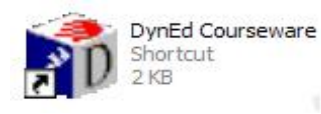

ж.

Yukarıdaki ekrandaki **Bitir** düğmesini tıkladığınızda bilgisayarınızın masaüstünde oluşturulan DynEd kısayol simgesini göreceksiniz.

Bu simge DynEd Ingilizce Dil Eğitimi Yazılımlarına ulaşmanızı sağlayacaktır. 16 Öğrencilerinizin çalışmalarını izleyebilmeniz için DynEd'in Kayıt Yöneticisi Yazılımı olan Records Manager'a ulaşmanız gerekmektedir.

**Records Manager** yazılımı, tüm DynEd yazılımları gibi **DynEd Klasörü**'nün içindedir.

**DynEd Klasörü**'ne ulaşmak için önce bilgisayarınızın yerel diskinin içindeki **Program Files** klasörüne ulaşmanız ve simgesini çift tıklamanız gerekmektedir.

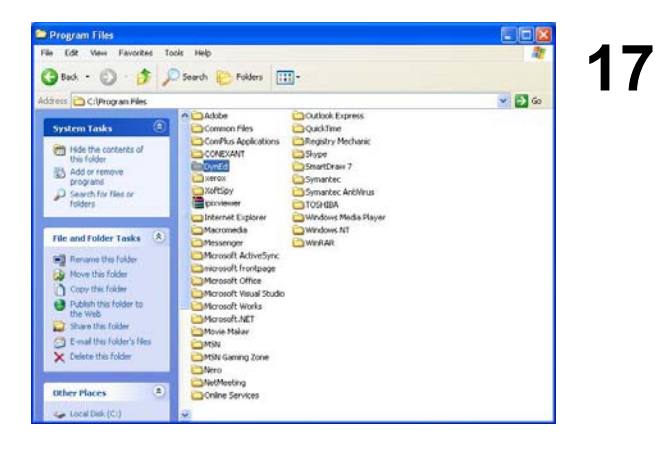

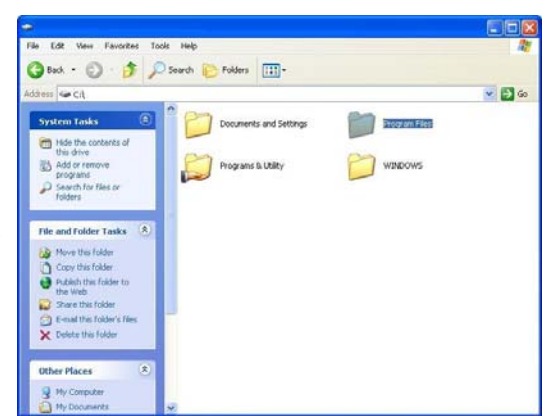

Programlar klasörü açıldığında içinde DynEd Klasörü'nü göreceksiniz.

**DynEd Klasörü,** tüm DynEd yazılımlarını ve DynEd ile ilgili tüm bilgileri içeren tek bir klasördür. (Bilgisayarınızda DynEd ile ilgili başka bir dökuman bulunmamaktadır.)

DynEd Klasörü'nü çift tıklayınız.

18 DynEd Klasörü'nün içinde göreceğiniz; Analyzer yazılımı bilgisayarınızdaki DynEd kurulumu hakkında bilgi veren, Launch yazılımı eğitim programlarını çalıştıran, Manual yazılımı belgelere ulaşmanızı sağlayan ve UpToDate yazılımı ise güncelleştirmeleri yapan yazılımdır.

Öğrencilerin çalışma kayıtlarını incelemenizi sağlayan **Records Manager** yazılımı ise çok daha sık kullanacağınız bir yazılımdır.

| DynEd                                                                                                    |                                                                                                    |        |
|----------------------------------------------------------------------------------------------------|----------------------------------------------------------------------------------------------------|--------|
| File Edit View Favorites                                                                                                    | Tools Help                                                                                                    | 2      |
| 3 Back - 3 . 3                                                                                                    | 🔎 Search 🜔 Folders 🛄 -                                                                                                    |        |
| Address C:\Program Files\Dye                                                                                                    | ed                                                                                                    | 💌 🔂 Go |
| File and folder Tasks                                                                                                    | Concerect     Concerect     Concerect     Concerect     Concerect     Concerect     Concerect     Concerect     Concerect     Concerect     Concerect     Concerect     Concerect     Concerect     Concerect     Concerect                                                                                                        |        |
| Other Places         C           Program Files         Hy Documents           Shared Documents         Hy Consulter           Hy Network Places         Hy Network Places | Clinderweil, T  erropra-boc  with suranchin  erropra-boc  erropra-boc |        |
| Details A<br>Records Manager                                                                                                    | WERSTONW JNLbak                                                                                                    |        |

| DynEd                                                                                                    |                                                                                                    |            |
|----------------------------------------------------------------------------------------------------|----------------------------------------------------------------------------------------------------|------------|
| File Edit View Favorites Too                                                                                                    | ic Help                                                                                                    | <b>A</b>   |
| 3 tack + 🕥 - 🎓 🔎                                                                                                    | Search 📴 Folders                                                                                                    |            |
| Cliphogran Flex[DynEd File and folder Tanks Cliphogran Flex[DynEd File Anove this fle Cliphogran Flex Cliphogran Flex Cliphog | Open         Son for Vinces           Add to ard/we         Add to ard/we           Add to "Records Manager rat"         Compress of enall           Compress to Texcords Manager rat"         Sector Manager rat"           Statistic model         Sector Manager rat"           Scatt moru         Sector Manager rat"                                                                                                    | <b>∞ 2</b> |
| Other Places (A)                                                                                                    | Cor<br>Copy<br>Create Stortcut<br>Delete<br>Rename                                                                                                    |            |
| Shared Documents<br>Hy Computer<br>Hy Network Places<br>Details                                                                                                    | Properties<br>Properties<br>Property<br>Property<br>Pr |            |
| Records Manager                                                                                                    | ·                                                                                                    |            |

Yukarıdaki ekranda görüldüğü gibi **Records Manager** yazılımını seçerek, üzerinde sağ tıklayın ve soldaki ekranda görüldüğü gibi ortaya çıkacak olan menüden kısayol oluştur satırını seçin. Records Manager'in kısayolu DynEd klasörünün içinde oluşacaktır.

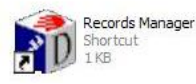

19

Bu simgeyi masaüstünde kolaylıkla erişebileceğiniz bir yere taşıyın.

Kurulumunuz tamamlanmıştır.

# Kayıt Yöneticisi (Records Manager) Kullanım Kılavuzu

Records Manager tüm eğitim kayıtlarının kontrol ve takip sistemidir.

Öğretmen ve idareciler bu sistemi kullanarak öğrencilerin sınıflarını, çalışacakları konuları, çalışmaları sırasındaki davranışlarını ve sınavlarını denetlemektedir. Öğretmenler, öğrencilerin okulda veya evde yaptıkları tüm çalışmalar hakkında bilgi sahibi olmakta ve öğrencilerinin çalışmalarını yönlendirmektedir.

"Records Manager" yazılımına giriş için bilgisayarınızın masaüstünde bulunan

2

4

|      | Records Manager<br>Shortcut |
|------|-----------------------------|
| 7 10 | 1 KB                        |

1

simgesini çift tıklayınız.

| DynEd'in            | internet Kayıt Yöneticisi |  |
|---------------------|---------------------------|--|
| Oturum Açma Kimliği |                           |  |
| okulkodu            |                           |  |
| Şifre               |                           |  |
| ******              |                           |  |
|                     |                           |  |

 Yanda göreceğiniz ekran karşınıza çıkacaktır. Bu ekran sınıfları tanımlamak ve öğretmenlerini belirlemek için kullanacağınız ekrandır.

> **Ekle** komutu ile yeni sınıflar ekleyebilir, **Düzenle** komutu ile sınıf kayıtlarını değiştirebilir, **Sil** komutu ile sınıfları silebilirsiniz.

| Sınıfların Liste | esi 💶 🗖 🔀                                                                                     |
|------------------|-----------------------------------------------------------------------------------------------|
| Dosya Düzenle    | Seçenekler Kurs Ayrınbilarını Görüntüle Yardım                                                |
|                  | Usans Yönetimi<br>Yönetid Seçenekleri<br>E-Posta Seçenekleri<br>Örrend Attama<br>E-Kitmen Adt |
| - Class Na       | Menü Dilini Belrieme – Teacher Name –                                                         |
| 01033110         | Mesajlar                                                                                      |
|                  |                                                                                               |
| Bitir            | Ekle Düzenle Sil Seç                                                                          |

Kayıt Yöneticisi yazılımına ilk girişinizde grup adınızı ve şifrenizi yazmanız gereklidir.

Size bildirilen okul kodu ile birlikte en az altı karakterden (hem harf hem de sayı karakterleri kullanılmalı) oluşan şifrenizi yazınız.

| Simifların Listesi<br>və Düzenle Serenekler Kurs Avr | intilarini Görüptüle Vardım |            |            |
|------------------------------------------------------|-----------------------------|------------|------------|
| 70 Datano Sajanana (10371/)                          | Lütfen bir seçim ya         | oin.       |            |
| Sinif Adı                                            | Eğitmen Adı                 | Öğrenciler | Son Erişim |
|                                                      |                             |            |            |
|                                                      |                             |            |            |
|                                                      |                             |            |            |
|                                                      |                             |            |            |
|                                                      |                             |            |            |
|                                                      |                             |            |            |
|                                                      |                             |            |            |

Yandaki ekranda **Seçenekler** menüsünü tıkladığınızda bu menünün alt menülerini görebilirsiniz.

**Menü Dilini Belirleme** komutu ile tüm menülerin dilini İngilizce'ye ve sonra tekrar Türkçe'ye değiştirebilirsiniz. 5 Üstteki ekrandan **Ekle** komutu seçildiğinde yandaki ekran karşınıza gelecektir. Üst bölümdeki kutulara sınıfa özel bilgileri doldurunuz. Bu ekrandaki eğitmen şifresi sadece bu sınıfın kayıtlarını denetleyebilir.

> "Study Path Manager" öğrencilerinizin çalışmasını istediğiniz ünitelerin yönetimini otomatik olarak yapar. (Placement Manager ise kullanmanız gerekmeyen bir özelliktir.)

| Sinit Adi                                                                                                    |                                         |
|----------------------------------------------------------------------------------------------------|-----------------------------------------|
| Eğitmen Adı                                                                                                    |                                         |
| Editmen E-Doctace                                                                                                    |                                         |
| Eginien C-Fosiasi                                                                                                    |                                         |
| Eğitmen Şifresi                                                                                                    | [                                       |
| Şifreyi Doğrulayın                                                                                                    |                                         |
|                                                                                                    |                                         |
| Path Manager Kurslar Öğrenciler Seçe                                                                                                    | nekler                                  |
| Bath Manager (Acid)                                                                                                    |                                         |
| Placement Manager                                                                                                    |                                         |
| Study Path Manager                                                                                                    |                                         |
| O Path Manager (Kapalı)                                                                                                    |                                         |
| Preni Öğrenciler için tüm Dersler                                                                                                    | d Killde.                               |
| 🕑 Yeni Öğrenciler için tüm Beceri                                                                                                    | Sinavlarini Kilitle                     |
| 🔄 Becerl Sinavlarını kullanımdan i                                                                                                    | annra Yeniden Kliffle                   |
| Press Press Mark                                                                                                    |                                         |
| anav acçencien                                                                                                    | 0                                       |
| the second second | ionra becen sinaviarini Aç              |
| Du Ogrencher ouve tamannauktan s                                                                                                    | d Press dames 7 alla second Manidana An |

| Sinit Adi                             | 7A                          |
|---------------------------------------|-----------------------------|
| Eğitmen Adı                           | adınız Soyadınız            |
| Eğitmen E-Postası                     | adisoyadi@okul.edu.tr       |
| Eğitmen Şifresi                       | *****                       |
| Şifreyi Doğrulayın                    |                             |
| Path Manager (Açık) Placement Manager |                             |
| Study Path Manager                    |                             |
| Yeni Öffrendler icin tim Derste       | eri Kilide.                 |
| 🕑 Yeni Öğrenciler için tüm Becer      | i Sinavlarını Kilitle       |
| 🗵 Beceri Sinavlarini kullanımdan      | snnra Yeniden Klittle       |
| Sinav Secenekleri                     |                             |
|                                       | sonra Beceri Sinavlarini Ac |
| 80 🗹 Öğrenciler 80% tamamladıktan     |                             |

Ekranda 🗹 düğmelerinin seçili olması, o işlemlerin yapıldığı anlamına gelir.

Örneğin, sağdaki ekranda "Study Path Manager" seçili, yani aktiftir.

Benzer şekilde Testte başarılı olamayanlar için 7 gün sonra test otomatik olarak açılacaktır.

7 Yukarıdaki ekranda tanımlanan verilere göre, öğrenciler ilgili konuyu öğrenmeleri için yapmaları gereken çalışmaların % 80'ini tamamladıklarında beceri sınavlarına girmeye hak kazanacaklardır. Beceri sınavlarına hemen veya daha sonra girmek öğrencilerin vermesi gereken bir karardır, ancak çalışmalar mutlaka %100'e tamamlanmalıdır.

6

Öğrenciler sınava girdikten sonra sınavlar yeniden kilitlenecek ve öğretmenlerinin onayı ile yeniden açılabilecektir. Öğrenciler aynı sınava ikinci defa girdiklerinde aynı seviyede ancak değişik sorularla karşılaşacaklardır.

8

Tamam komutu seçildiğinde aşağıdaki ekran belirecektir.

|                | Lütten bir secim va | oin.       |            |
|----------------|---------------------|------------|------------|
| - <i>(</i> ) ( |                     | 8          |            |
| Sinif Adi      | Egitmen Adı         | Ugrenciler | Son Erişim |
|                |                     |            |            |
|                |                     |            |            |
|                |                     |            |            |
|                |                     |            |            |
|                |                     |            |            |
|                |                     |            |            |
|                |                     |            |            |
|                |                     |            |            |
|                |                     |            |            |
|                |                     |            |            |
|                |                     |            |            |

Bu ekranda, 6. bölümde anlatıldığı şekilde kaydı yapılmış ve özellikleri belirlenmiş olarak kurulan sınıfın ve öğretmeninin adı görülmektedir. **Düzenle** komutu ile seçili sınıf için yukarıda 6. bölümde görünen ekrana geri dönebilir ve sınıfın tüm verilerini değiştirebilirsiniz. **Seç** komutu ile sınıflara öğrenci kaydı ekranına gelebilirsiniz. Bu ekran aşağıda gösterilmiştir. 8. Bölümdeki ekrandan, herhangi bir sınıfı seçtiğinizde yetkili olup olmadığınızı belirlemek için şifreniz sorulacaktır.

9

Lütfen şifrenizi yazarak **Tamam** komutunu tıklayınız.

Aşağıdaki ekran görünecektir.

| ya Düzenle Seçenekler | Kurs Ayrıntılarını Görüntüle Yardım |               |      |       |   |
|-----------------------|-------------------------------------|---------------|------|-------|---|
|                       | English For Success                 | 18 Öğrenci    | ~    |       |   |
|                       | English For Success – K             | Kursun Tamamı |      |       |   |
| Sıralama kriteri:     | Öğrenci Adı                         |               |      |       |   |
| Student Name          | Time Module                         | M PL          | Days | Tests | 6 |
|                       |                                     |               |      |       |   |
|                       |                                     |               |      |       |   |
|                       |                                     |               |      |       |   |
|                       |                                     |               |      |       |   |
|                       |                                     |               |      |       |   |
|                       |                                     |               |      |       |   |
|                       |                                     |               |      |       |   |
|                       |                                     |               |      |       |   |
|                       |                                     |               |      |       |   |
| Ortalama              | 0:00                                | 0 0           | 0    | 0     |   |

11 Yandaki ekranda görülen kutular doldurulduğunda öğrencinin kayıt bilgileri girilmiş olacaktır.

Bu öğrenci için hangi derslerin açık veya kapalı olacağı ekranın sağında görülen "Bu öğrenci için Dersleri Kilitle/Kilit Aç" tablosundan seçilebilmektedir. Yandaki örnekteki öğrencinin 1. Ünite derslerinin açık ve Beceri Sınavlarının ise kilitli olduğu görülmektedir.

| 1 | A         | В                                     | С   |
|---|-----------|---------------------------------------|-----|
| 1 | Öğrenci 2 | adisoyadi2@okul.edu.tr                | 123 |
| 2 | Öğrenci 3 | adisoyadi3@okul.edu.tr                | 123 |
| 3 | Öğrenci 4 | adisoyadi4@okul.edu.tr                | 123 |
| 4 | Öğrenci 5 | adisoyadi5@okul.edu.tr                | 123 |
| 5 | Öğrenci 6 | adisoyadi6@okul.edu.tr                | 123 |
| 6 | Öğrenci 7 | adisoyadi7@okul.edu.tr                | 123 |
| 7 | Öğrenci 8 | adisoyadi8@okul.edu.tr                | 123 |
| 8 | Öğrenci 9 | adisoyadi9@okul.edu.tr                | 123 |
| 0 | 20.281    | Street and March 197 (Street and 198) |     |

|       | Lütfen şifrenizi girin. |       |
|-------|-------------------------|-------|
|       |                         |       |
| İptal | [                       | Tamam |

**10** Bu ekranda öğrenci bilgilerini tek tek eklemek için **Ekle** komutunun tıklanması gerekmektedir.

Öğrencilerin toplu olarak bu sınıfa kaydedilmeleri için 12. bölümdeki işlemlerin yapılması gereklidir.

Bu ekrandaki **Ekle** komutunu tıkladığınızda karşınıza aşağıdaki ekran gelecektir.

| Öğrenci Adı                         | Du Öžereni inin Derelani Kilikla Kilik ta |
|-------------------------------------|-------------------------------------------|
| Öğrenci 1                           | Bu öğrenci için bersieri kinde/kint Aç    |
| Şifre                               | Unit 1 (Basic)                            |
| ***                                 | 🕀 Warm Up: People & Things 🔒              |
|                                     | School Life: Introductions                |
| Sifreyi Doğrulayın                  | 🕀 Subject: Math 1                         |
| ttt                                 | 🕀 World Talk Cards: Activities 🔒          |
|                                     | Speaking Up (Dialogs)                     |
| v                                   | 🕀 Unit 2                                  |
| Oğrenci E-Postası                   | 🕀 Unit 3                                  |
| adisoyadi1@okul.edu.tr              | 🗄 Unit 4                                  |
|                                     | 🕀 Unit 5                                  |
| 🗌 Son Kullanma Tarihi               | 🛨 Unit 6                                  |
|                                     | 🕀 Unit 7                                  |
| <hiçbiri></hiçbiri>                 | 🛨 Unit 8                                  |
|                                     | 🛨 Unit 9                                  |
| Vardım bilgilerini İngilizce göster | + Unit 10                                 |
| V Tutor'ı göster                    | - Mastery Tests                           |
| Calismavi engelle                   | Units 1-2                                 |
| Evde selvement engelle              |                                           |
| Livuc çanşmayı engene               | Kiliti Aç                                 |

12 Öğrencilerin toplu halde sınıfa kaydedilmeleri için yandaki gibi bir tablonun hazırlanması gerekir. A kolonunda öğrencilerin adları, B kolonunda E-posta adresleri ve C kolonunda şifreleri görülmektedir. Öğrenci e-posta adresinin gerçek bir e-posta adresi olması şart değildir, ancak gerçek e-posta olması öğrenci ile yazılı iletişim için gereklidir. 12. bölümde görülen excel tablosu "Farklı Kaydet" komutu ile ve kayıt türü olarak "Metin (Sekmeyle Ayrılmış)" seçildikten sonra metin olarak kaydedilmelidir.

> Öğrenci listesi ".txt" formatında görüldükten sonra liste kaydedilerek "Öğrenci Listesi.txt" yazılımı kapatılmalıdır.

| sya Düzenle Seçenekler Kurs-A<br>Yazdırma                                                                                          | yrintilarini Goruntule Yardim         |
|----------------------------------------------------------------------------------------------------|---------------------------------------|
| Öğrenci Adlarını İçeri Aktarma<br>Öğrenci Adlarını Dışarı Aktarma<br>Öğrenci Verilerini Dışarı Aktarma<br>Bu Ekranı Dışarı Aktarma | sh For Success — Kursun Tamamı<br>Adı |
| Jikus Alt+F4                                                                                                    | ne Module M PL Days Tests             |
|                                                                                                    |                                       |
|                                                                                                    |                                       |

**15** "Öğrenci listesi.txt" dosyasını bulup seçtikten sonra aç komutunu seçtiğinizde öğrencilerinizin sınıfa kaydolduğunu göreceksiniz.

| 📕 Ogrenci Liste  | si.txt - Notepad       |     |
|------------------|------------------------|-----|
| File Edit Format | View Help              |     |
| Öğrenci 2        | adisoyadi2@okul.edu.tr | 123 |
| Öğrenci 3        | adisoyadi3@okul.edu.tr | 123 |
| Öğrenci 4        | adisoyadi4@okul.edu.tr | 123 |
| Öğrenci 5        | adisoyadi5@okul.edu.tr | 123 |
| Öğrenci 6        | adisoyadi6@okul.edu.tr | 123 |
| Öğrenci 7        | adisoyadi7@okul.edu.tr | 123 |
| Öğrenci 8        | adisoyadi8@okul.edu.tr | 123 |
| Öğrenci 9        | adisoyadi9@okul.edu.tr | 123 |

10. bölümde görünen ekranda menüden **Dosya** bölümü tıklandığında yanda görülen alt pencere açılacaktır.

Öğrenci adlarını içeri aktarma... komutu seçildiğinde bilgisayarınızın içinde "Öğrenci Listesi.txt" dosyasını bulmanıza yarayacak ekranlar açılacaktır.

| Open                                                             |                                                                                                    |                                                                                                    |   |         | ? 🔀    |
|------------------------------------------------------------------|----------------------------------------------------------------------------------------------------|----------------------------------------------------------------------------------------------------|---|---------|--------|
| Look in                                                          | FE & EFS C                                                                                                    | Guides                                                                                                    | • | 🗢 🖻 💣 🖽 | ×      |
| My Recent<br>Documents<br>Desktop<br>My Documents<br>My Computer | Quidktime pir<br>Qigrend List<br>Ogrend List<br>Ogrend List<br>Ogrethen El<br>Diogrethen El<br>Diogrethen El<br>Diogrethen El<br>Diogrethen El<br>Diogrethen El<br>Diogrethen El<br>Diogrethen El<br>Diogrethen El<br>Teacher's Gu<br>Diogrethen El<br>Diogrethen El | ct<br>tabl FE by MB.doc<br>ssi.kt<br>ssi.kt<br>Kitabl EFS(1.3).doc<br>Kitabl FE(1.3).doc<br>Kitabl X8.07.doc<br>uide EFS - by FA.DOC<br>uide EFS - by FA.DOC<br>uide FF.DOC<br>C |   |         |        |
| My Network<br>Places                                             | File name:                                                                                                    | Ogrenci Listesi.bt                                                                                                    |   | •       | Open   |
|                                                                  | Files of type:                                                                                                    | All Files (*.*)                                                                                                    |   | •       | Cancel |

| English Fo<br>ğrenci Adı<br>Time  | or Success -<br>Module<br>-<br>- | Kursun Tai    | mamı<br>PL<br>-        | Days      | Tests<br>-                     |                                  |
|-----------------------------------|----------------------------------|---------------|------------------------|-----------|--------------------------------|----------------------------------|
| ğrenci Adı<br>Time<br>-<br>-<br>- | Module                           | <b>M</b>      | PL<br>-                | Days<br>- | Tests                          |                                  |
| Time                              | -<br>-                           |               | PL<br>-                | Days<br>- | Tests<br>-                     |                                  |
|                                   |                                  |               | -                      | -         | -                              |                                  |
| -                                 | 2                                | 121           | 12                     | 2         | 2                              |                                  |
| 5                                 | 2                                | <u>19</u> 20  |                        |           |                                |                                  |
| 1917 - E                          |                                  |               | -                      | -         | -                              |                                  |
|                                   | -                                | 020           | 12                     | 10 C      | 20                             |                                  |
| 80 C                              | 291                              | <u>12</u> 1   | 12                     | 20        | 20                             |                                  |
| 20                                | 201                              | 320           | 12                     | 20        |                                |                                  |
| 80                                | 200                              | 320           | 12                     | 20        | 20                             |                                  |
| 200                               | 290                              | 8 <u>4</u> 31 | 12                     | 10 C      | 20                             |                                  |
|                                   | 90 C                             |               | 12                     | 20        |                                |                                  |
| 0:00                              |                                  | 0             | 0                      | 0         | 0                              |                                  |
|                                   | 0:00                             | 0:00<br>Ekie  | 0:00 0<br>Ekle Düzenle | 0:00 0 0  | 0:00 0 0 0<br>Ekle Düzenle Sil | 0:00 0 0 0 0<br>Ekte Dizente Sil |

16 Öğrenciler alfabetik sıra ile listelenmiştir. Yandaki ekrandan Student Name düğmesi tıklandığında Sıralama kriterinin Öğrenci adı olduğu görülecek ve öğrenciler alfabetik sıra ile görüntülenecektir.

Artık öğrencileriniz çalışmaya başlayabilirler.

Sizin ise Kayıt Yöneticisinin diğer özelliklerini öğrenmeniz gerekmektedir.

# 17 DynEd'in Kayıt Yöneticisi

Yazılımı dünyanın en gelişmiş izleme ve yönlendirme sistemidir.

2002 yılında, ABD'de "The Association of Educational Publishers" tarafından "Distinguished Achievement Award" ile ödüllendirilmiştir.

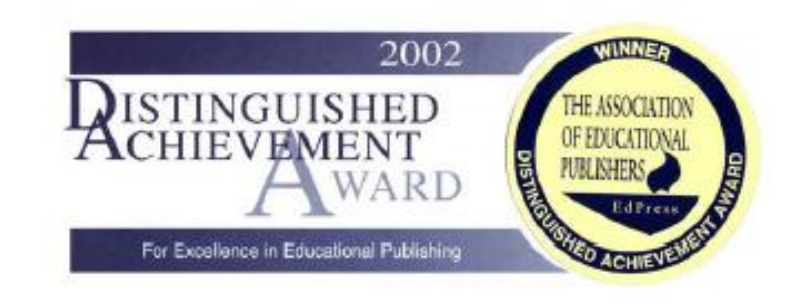

| Stralama kriteri:     Öğrenci Adı     Dyned Documents ste (www.dyned.com/gudes)       Student Name     Time     Mor     Dyned Analyzer       Adınız Soyadınız     Adınız Soyadınız       Adınız Soyadınız     Adınız Soyadınız       Adınız Soyadınız     Adınız Soyadınız       Adınız Soyadınız     Adınız Soyadınız       Adınız Soyadınız     Adınız Soyadınız | Stralama kriteri: Öğrenci Adı<br>Student Name Time Mov<br>Adınız Soyadınız<br>Adınız Soyadınız<br>Adınız Soyadınız<br>Adınız Soyadınız<br>Adınız Soyadınız<br>Adınız Soyadınız<br>Adınız Soyadınız | a Düzenle Seçene                 | der Kurs Ayrınbilarını<br>English For Su<br>English For Su | Görüntüle<br>ccess (Tu<br>ccess (Tı | Belgeleme<br>DynEd Records Mar<br>DynEd Web site (ww<br>DynEd Support site             | ager ha<br>ww.dyni<br>(www.c | skkinda<br>ed.com)<br>lyned.com, | /support) |          |
|----------------------------------------------------------------------------------------------------|----------------------------------------------------------------------------------------------------|----------------------------------|------------------------------------------------------------|-------------------------------------|----------------------------------------------------------------------------------------|------------------------------|----------------------------------|-----------|----------|
| A Adınız Soyadınız<br>A Adınız Soyadınız<br>A Adınız Soyadınız<br>A Adınız Soyadınız<br>A Adınız Soyadınız                                                                                                    | A Admiz Soyadmiz<br>A Admiz Soyadmiz<br>A Admiz Soyadmiz<br>A Admiz Soyadmiz<br>A Admiz Soyadmiz                                                                                                   | Sıralama kriteri<br>Student Namı | : Öğrenci Adı<br>: Time                                    | Moc                                 | DynEd Documents s<br>DynEd Analyzer                                                    | ite (ww                      | w.dyned.c                        | om/guides | <u>`</u> |
|                                                                                                    |                                                                                                    | A<br>A<br>A<br>A                 |                                                            |                                     | Adınız Soyadın<br>Adınız Soyadın<br>Adınız Soyadın<br>Adınız Soyadın<br>Adınız Soyadın | IZ<br>IZ<br>IZ<br>IZ         |                                  |           |          |
|                                                                                                    |                                                                                                    |                                  |                                                            |                                     |                                                                                        |                              |                                  |           |          |
| Ortalama 0:00 0 0 0                                                                                                    |                                                                                                    | Geri                             | Tuter                                                      | Ekle                                | Düzenle                                                                                |                              | Sil                              |           | Sec      |

**19** Yukarıdaki ekrandan **Seç** komutunu tıkladığınızda seçilen sınıfa ait öğrenci verilerine ulaşabilirsiniz. Yandaki ekranda isimleri değiştirilmiş olan Türk öğrencilerin yaptıkları çalışmaları görmektesiniz. Bu ekranda sırası ile öğrenci adı, toplam çalışma süresi, en son çalışılan ünite, toplam kaç ünitenin çalışıldığı, öğrencilerin düzeyleri, son çalışmadan sonra geçen gün sayısı ve beceri sınavları ortalamaları'nı görebilirsiniz.

**18** Sistemin tüm özelliklerini anlatan "Records Manager Guide" dokümanına "**Yardım**" menüsünün altından "**Belgeleme**" bölümünü tıklayarak ulaşabilirsiniz. 29. sayfadaki Ek 1 de Kayıt Yöneticisi ile yapılabilecek tüm işlemlerin bir listesi bulunmaktadır.

> Aşağıda ise **Kayıt Yöneticisi**'nin önemli özelliklerinden bazıları bilgilerinize sunulmaktadır.

|                     | Faultab F  |              |             |           |      |       |   |
|---------------------|------------|--------------|-------------|-----------|------|-------|---|
|                     | English F  | or Success – | Kursun Tarr | namı      |      |       |   |
| Sıralama kriteri: Ö | ğrenci Adı |              |             |           |      |       |   |
| Student Name        | Time       | Module       | M           | PL        | Days | Tests |   |
| Oğrenci 01          | 23:34      | Module 3     | 8           | 0.7       | 24   | 78    | ^ |
| ğrenci 02           | 23:57      | Module 4     | 6           | 0.7       | 29   | 96    |   |
| ğrenci 03           | 37:53      | Module 3     | 5           | 0.5       | 24   | 85    |   |
| ğrenci 04           | 31:27      | Module 4     | 5           | 1.0       | 24   | 83    |   |
| ărenci 05           | 31:44      | Module 2     | 6           | 0.5       | 24   | 66    |   |
| ărenci 06           | 27:59      | Module 5     | 6           | 0.7       | 24   | 87    |   |
| ğrenci 07           | 32:45      | Module 4     | 5           | 0.7       | 24   | 84    |   |
| ğrenci 08           | 26:16      | Module 4     | 8           | 0.5       | 24   | 82    |   |
| ğrenci 09           | 28:04      | Module 3     | 5           | 0.5       | 24   | 75    |   |
| ğrenci 10           | 40:17      | Module 4     | 4           | 0.7       | 24   | 95    |   |
| ğrenci 11           | 23:56      | Module 6     | 7           | 1.0       | 29   | 79    |   |
| ğrenci 12           | 29:45      | Module 3     | 5           | 0.7       | 24   | 74    |   |
| ğrenci 13           | 19:15      | Module 5     | 8           | 0.7       | 29   | 80    |   |
|                     |            |              |             | - CONTRA- |      | -     | ~ |

| 1-Feb-06 to 31-May-0 | 6          | < I     | English F | or Suce | cess    |      | 16 Öğr | enci | ~    |   |
|----------------------|------------|---------|-----------|---------|---------|------|--------|------|------|---|
|                      | English F  | For Suc | cess -    | Kurs    | un Tarr | าลmı |        |      | _    |   |
| Sıralama kriteri: Ö  | ğrenci Adı |         |           |         |         |      |        |      |      |   |
| Student Name         | Time       | Rep     | ABC       | Tra     | Mic     | Head | Glos   | SR-C | SR-A | 1 |
| Oğrenci 01           | 23:34      | 9999    | -         | 1       | 3363    | 3760 | 11     | 201  | 502  | ~ |
| Öğrenci O2           | 23:57      | 9999    | 11        | 37      | 4651    | 4532 | 43     | 202  | 313  |   |
| Öğrenci 03           | 37:53      | 9651    | 105       | 68      | 2368    | 3426 | 54     | 1058 | 1479 |   |
| Öğrenci 04           | 31:27      | 9999    | -         | -       | 8598    | 8833 | -      | 253  | 389  |   |
| Öğrenci O5           | 31:44      | 5139    | 1         | -       | 4166    | 4694 | 23     | 528  | 613  |   |
| Öğrenci 06           | 27:59      | 7895    | 1         | 1       | 2069    | 2237 | 6      | 240  | 355  |   |
| Öğrenci 07           | 32:45      | 6127    | 169       | 9       | 1897    | 1902 | 293    | 143  | 397  |   |
| )<br>ğrenci 08       | 26:16      | 5963    | 1         | 8       | 1394    | 1791 | 12     | 267  | 452  |   |
| Öğrenci 09           | 28:04      | 5593    | -         | -       | 2330    | 3054 | 2      | 555  | 705  |   |
| Öğrenci 10           | 40:17      | 9999    | 58        | 2       | 5694    | 5975 | 255    | 381  | 530  |   |
| Öğrenci 11           | 23:56      | 7199    | -         | -       | 2957    | 3757 | 4      | 724  | 895  |   |
| Öğrenci 12           | 29:45      | 9999    | 13        | 24      | 2935    | 3283 | 88     | 434  | 667  |   |
| Öğrenci 13           | 19:15      | 9999    | 26        | 27      | 2680    | 3198 | 36     | 450  | 622  | - |
| iăronei 14           | 20.40      | 9999    | 10        | 2       | 27.41   | 2875 | 6      | 260  | 392  | ~ |
| Ortalama             | 30:09      | 8227    | 22        | 10      | 3436    | 3814 | 44     | 413  | 634  |   |

Yukarıdaki ekranın sağındaki oku seçtiğinizde ise öğrenci davranışlarını gösteren yandaki ekran karşınıza gelecektir.

20

Öğrencilerin belirtilen tarihler arasında ortalama olarak 30 saat 09 dakika çalıştıklarını, bu sürede 8227 defa duyduklarını tekrarlattıklarını, 22 defa altyazı kullandıklarını, 10 defa Türkçe'ye çeviri yaptırdıklarını ve 44 defa terimler sözlüğünü kullandıklarını görebilirsiniz. 21

Aynı öğrencilerin bu sürede ortalama 3436 defa duyduklarını tekrarladıklarını, 3814 defa söylediklerini dinlediklerini, 634 defa bilgisayarın söylediklerini anlaması için konuştuklarını ve 413 defasında söylediklerinin ilk defasında anlaşıldığını görebilirsiniz.

Duyduklarını binlerce defa tekrar eden ve kendi söylediklerini dinleyen öğrencilerin ilerlemeleri ve konuşmayı otomatikleştirmeleri doğaldır.

|                       |            |       |           | 7 10    |         |      |        |      |       |
|-----------------------|------------|-------|-----------|---------|---------|------|--------|------|-------|
| 01-Feb-06 to 31-May-0 | 6          |       | English F | or Succ | ess     |      | 16 Öğr | enci | ~     |
|                       | English F  | or Su | ccess -   | - Kurs  | un Tarr | amı  |        |      |       |
| Sıralama kriteri: Ö   | ğrenci Adı |       |           |         |         |      |        |      | _     |
| Student Name          | Time       | Rep   | ABC       | Tra     | Mic     | Head | Glos   | SR-C | SR-A  |
| Oğrenci 01            | 23:34      | 9999  | -         | 1       | 3363    | 3760 | 11     | 201  | 502 🔺 |
| Öğrenci 02            | 23:57      | 9999  | 11        | 37      | 4651    | 4532 | 43     | 202  | 313   |
| Öğrenci 03            | 37:53      | 9651  | 105       | 68      | 2368    | 3426 | 54     | 1058 | 1479  |
| Öğrenci 04            | 31:27      | 9999  | -         | -       | 8598    | 8833 | -      | 253  | 389   |
| Öğrenci 05            | 31:44      | 5139  | 1         | 1       | 4166    | 4694 | 23     | 528  | 613   |
| Öğrenci 06            | 27:59      | 7895  | 1         | 1       | 2069    | 2237 | 6      | 240  | 355   |
| Öğrenci 07            | 32:45      | 6127  | 169       | 9       | 1897    | 1902 | 293    | 143  | 397   |
| Öğrenci 08            | 26:16      | 5963  | 1         | 8       | 1394    | 1791 | 12     | 267  | 452   |
| Öğrenci 09            | 28:04      | 5593  | _         | -       | 2330    | 3054 | 2      | 555  | 705   |
| Öğrenci 10            | 40:17      | 9999  | 58        | 2       | 5694    | 5975 | 255    | 381  | 530   |
| Öğrenci 11            | 23:56      | 7199  | -         | -       | 2957    | 3757 | 4      | 724  | 895   |
| Öğrenci 12            | 29:45      | 9999  | 13        | 24      | 2935    | 3283 | 88     | 434  | 667   |
| Öğrenci 13            | 19:15      | 9999  | 26        | 27      | 2680    | 3198 | 36     | 450  | 622   |
| Năranci 1.4           | 20.40      | 9999  | 10        | 2       | 97A1    | 2875 | 6      | 260  | 392 🎽 |
| Ortalama              | 30.09      | 8227  | 22        | 10      | 3436    | 3814 | 44     | 413  | 634   |

Bilindiği gibi öğrencilerin söyleneni anlamaya çalışmaları, anlayamıyorlarsa tekrar dinlemeleri gereklidir. Anlayamadığı zaman altyazı kullanması ise dinleyerek anlama becerisinin gelişmemesine yol açacaktır. Yazılımda İngilizce altyazıya rağmen söyleneni anlamayan öğrencinin cümleyi Türkçe'ye tercüme ettirme olanağı da vardır. Ancak, bu durumda, İngilizce anlama becerisini de kazanamamış olacaktır. Öğretmenler **Kayıt Yöneticisi**'nin ortaya çıkardığı davranış özelliklerine bakarak öğrencilerinin daha doğru yöntemlerle çalışmaları için gerekli yönlendirmeleri yapmalıdır.

Yukarıdaki verileri birey ve/veya sınıf olarak en iyi değerlendirebilecek olanlar öğretmenlerdir. Öğrencilerin sınıf ortalamalarına göre durumları da iyi bir göstergedir. Ancak, **Kayıt Yöneticisi**'nin bir özelliği de öğretmenlere sınıfları ve öğrencileri hakkında yazılı rapor üretmesidir. Bu raporları alabilmek için bir öğrenci seçilmeli ve **Tutor** düğmesi tıklanmalıdır.

23

22 Öğrencilerin çalışma biçimleri ile ilgili yorumları çalışma notu ile birlikte görebilirsiniz. Yukarıdaki tabloda tüm öğrenciler seçilip **Tutor** düğmesi tıklandığında öğrencilerin ve sınıfın genel durumu hakkında yanda görülen yazılı rapor verilecektir. Raporun sonunda sınıfın ortalama çalışma notu 4.6 olarak gözükmektedir. **Daha fazla ayrıntı** düğmesi tıklandığında ise aynı maddeleri daha da detaylı anlatan bir rapor görülecektir.

|                                                                                                    |                                                                                                    | yanyina ita                                      |                    |     |
|----------------------------------------------------------------------------------------------------|----------------------------------------------------------------------------------------------------|--------------------------------------------------|--------------------|-----|
|                                                                                                    |                                                                                                    |                                                  |                    |     |
| 7 AÖğretmen Ac                                                                                            | lı Sovadı                                                                                                    |                                                  |                    |     |
| Seçili Öğrencile                                                                                          | r (10)                                                                                                    |                                                  |                    |     |
|                                                                                                    |                                                                                                    |                                                  |                    |     |
| 100% studied m                                                                                            | ore than 30 days t                                                                                                    | otal                                             |                    |     |
| 90% no study ir                                                                                           | the last 2 weeks                                                                                                    |                                                  |                    |     |
| 0.007                                                                                                    |                                                                                                    |                                                  | r of contoncoc he  |     |
| 80% good use o                                                                                            | f voice record con                                                                                                    | npared to the numbe                              | or sentences ne    | aru |
| 80% good use o<br>80% good use o<br>50% good succi                                                        | of voice record con<br>of repeat button<br>tess with comprehe                                                             | npared to the numbe                              | er of sentences ne | aru |
| 80% good use o<br>80% good use o<br>50% good succe<br>20% good Mast                                       | if voice record con<br>if repeat button<br>ess with comprehe<br>ery Test score(s)                                         | npared to the numbe<br>nsion questions           | n of semences ne   | aru |
| 80% good use o<br>80% good use o<br>50% good succi<br>20% good Mast<br>10% not taking                     | f voice record con<br>f repeat button<br>ess with comprehe<br>ery Test score(s)<br>Mastery Tests                          | npared to the numbe                              | i of sentences ne  | aru |
| 80% good use o<br>80% good use o<br>50% good succe<br>20% good Mast<br>10% not taking<br>Ortalama Çalışın | if voice record con<br>if repeat button<br>ess with comprehe<br>ery Test score[s]<br>Mastery Tests<br>ia Notu: 4.6 <2.0,  | npared to the numbe<br>nsion questions<br>. 8.0> | n of semences ne   | aru |
| 80% good use o<br>80% good use o<br>50% good succe<br>20% good Mast<br>10% not taking<br>Ortalama Çalışın | if voice record con<br>if repeat button<br>ess with comprehe<br>ery Test score(s)<br>Mastery Tests<br>na Notu: 4.6 <2.0,  | npared to the numbe<br>insion questions<br>8.0>  | n of semences ne   | aru |
| 80% good use o<br>80% good use o<br>50% good succe<br>20% good Mast<br>10% not taking<br>Ortalama Çalışn  | if voice record con<br>if repeat button<br>ess with comprehe<br>ery Test score(s)<br>Mastery Tests<br>na Notu: 4.6 <2.0 , | npared to the numbe<br>ension questions<br>.8.0> | n of sentences ne  | aru |

| Lütfen bir belge seçin.             |   |
|-------------------------------------|---|
| Teacher Guide for Grade 4 (Turkish) | ~ |
| Teacher Guide for Grade 5 (Turkish) |   |
| Teacher Guide for Grade 6 (Turkish) |   |
| Teacher Guide for Grade 7 (Turkish) |   |
| Teacher Guide for Grade 8 (Turkish) |   |
| Teacher Guide: English for Success  |   |
| Teacher Guide: First English        |   |
| Teacher Guides (On-Line)            |   |
| User Guide for Grade 4 (Turkish)    | _ |
| User Guide for Grade 5 (Turkish)    |   |
| User Guide for Grade 6 (Turkish)    | ~ |

Kayıt Yöneticisinde **Yardım** menüsünün altındaki **Belgeleme** seçeneği tıklandığında yandaki ekran gözükmektedir. Bu ekrandan DynEd'in Türkçe **Öğretmen ve Öğrenci El Kitaplarına** ve **Kullanım Kılavuzlarına** ulaşabilirsiniz. **"Teacher Guide**" bölümü ise ilgili yazılımın İngilizce kılavuzudur ve öğretmenlere dil eğitimi ile ilgili tüm çalışmalarında yol göstermektedir.

# Ek 1: Kayıt Yöneticisi İçeriği

#### Sınıflar

Sınıf Seçmek Sınıf Eklemek ve Düzenlemek Sınıf Silmek

### Öğrenciler

Öğrenci Eklemek Öğrenci Transfer Etmek Öğrenci Silmek Öğrenci Verilerini ve Çalışmalarını Düzenlemek Dersleri ve Sınavları Kilitlemek ve Açmak Öğrenci Listesi Basmak

### Öğrenci Kayıtları

Sınıf ve Kursa göre Öğrenci Kayıtları Görme Öğrenci Kayıtlarını Anlama ve Sıraya Dizme Kurslar Arasında Değişim Yapma Akıllı Danışman Derse Göre Öğrenci Kayıtlarını İzleme Çalışma Kayıtları Detayları Kilitli ve Kilidi Açık Dersler Tarihe Göre Öğrenci Kayıtlarını İzleme Öğrenci Kayıtlarını Basma

### İçeri ve Dışarı Aktarma Araçları

Öğrenci Adlarını İçeri Aktarma Öğrenci Adlarını Dışarı Aktarma Öğrenci Verilerini Dışarı Aktarma Bu Ekranı Dışarı Aktarma

#### Yönetici Seçenekleri

Kayıt Yöneticisi Seçenekleri Başlangıç/Bitiş Zamanı Seçme Etkin Öğrencileri Görüntüleme Yönetici Şifresini Değiştirme Öğrenci Verilerini Yedekleme Ürün Güncelleme Diğer Görüntü Sıkıştırma Veri Tabanlarını Birleştirme

### E-posta Seçenekleri

E-posta ile gelen Öğrenci Kayıtlarını İçeri Alma Kilit Açma Kodlarını E-postalama DynEd'e Teknik Günlük Kütüğünü E-postalama Kullanım Günlük Kütüğünü E-postalama E-posta Gönderme

### Classes

Selecting a Class Adding or Editing a Class Deleting a Class

#### Students

Adding a Student Transferring a Student Deleting a Student Editing Student Data & Study Paths Unlocking or Locking Tests and Lessons Printing a List of Students

#### Student Records

Viewing Student Records by Class and Course Understanding and Sorting Student Records Switching Between Courses Intelligent Tutor Viewing Individual Student Records by Lesson Study Record Details Locked and Unlocked Lessons Viewing Individual Student Records by Date Printing Student Records

### Import-Export Tools

Import Student Names Export Student Names Export Student Data Export This Screen

### **Administrator Options**

Records Manager Options Set Begin/End Date View Active Students Change Administrator Password Backup Student Data Product Updates Alternate Video Compression Merge Databases

#### **E-mail Options**

Import E-mailed Student Records E-mail Unlock Codes E-mail Technical Log File to DynEd International E-mail Usage Log Sending E-mails

# İçindekiler

| Öğretmen El Kitabı                                   | 1  |
|------------------------------------------------------|----|
| Düzey Ayarlama <sup>™</sup> ve Tamamlama Yüzdesi     | 3  |
| Tutor (Danışman)                                     | 3  |
| Kapsam ve Sıralama                                   | 4  |
| Genel Yönlendirme                                    | 6  |
| Kayıt Yöneticisi                                     | 7  |
| Sınıf İçi Kullanım Kılavuzu                          | 7  |
| Ders Planı Hazırlama Kılavuzu                        | 11 |
| Kullanım Kılavuzu                                    | 17 |
| Sistem Gereksinimi                                   | 17 |
| Sunucu Bilgisayara Eğitim Yazılımı Yükleme Kılavuzu  | 18 |
| Kayıt Yöneticisi (Records Manager) Kullanım Kılavuzu | 23 |
| Ek 1: Kayıt Yöneticisi İçeriği                       | 29 |